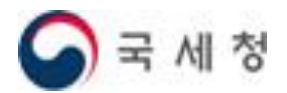

## '취업 후 학자금 상환' 세무대리인 신고대행 사용자매뉴얼

1. <u>시스템 소개 및 서비스 이용 전 유의사항</u>

[참고] 사업자가 신고대행 위임을 동의(또는 취소)하는 방법

- 2. ICL홈페이지(www.icl.go.kr) 회원가입 및 로그인
- 3. 신고대행을 위한 세무대리인 관리번호 로그인
- 4. <u>세무대리인 수임내역 조회</u>
- 5. <u>상환금명세서 작성</u>
- 6. <u>상환금명세서 조회 (수정신고 및 제출취소)</u>

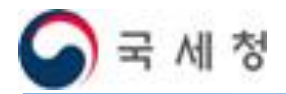

취업 후 학자금 상환 전산시스템

# 1. 시스템 소개 및 서비스 이용 전 유의사항

1

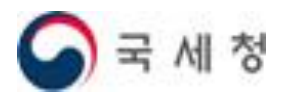

#### 1-1 시스템 소개 및 서비스 이용 전 유의사항

### ✤ 세무대리인 상완금명세서 신고대행 서비스란?

원천공제의무자(사업자)가 인사·경리 전담인력이 부족하거나 '취업 후 학자금 상환(ICL : Income Contingent Loan)' 업무에 대한 생소함으로 어려움을 겪는 경우 세무대리인에게 기장대행을 위임하면서 ICL원천공제 신고업무도 위임하는 경우가 많았습니다. 하지만 세무대리인이 사업자를 대신하여 신고할 수 있는 전산시스템이 없어 서면으로 대신 신고하거나 신고서(상환금명세서)를 작성하여 사업자 에게 제공하는 등 불편함이 많았습니다.

이에 국세청에서는 '19년 귀속 근로소득에 따른 의무상환액 원천공제 통지분('20.6월 초에 원천공제의무자에게 개별통지)부터 일정한 요건을 충족한 세무대리인이 원천공제의무자를 대신하여 전자신고 할 수 있도록 ICL전산시스템을 개선하였습니다.

## ♦ 이용 전 유의사항

- 1. 원천공제의무자(사업자)가 세무대리인에게 상환금명세서 신고를 대행하도록 하기 위해서는 먼저 **기장대행 수임계약이 체결**\*되어 있어야 합니다.
  - \* 홈택스의 기장대행 수임계약 정보를 이용하여 ICL신고대행 권한이 부여됩니다.
- 또한 기장대행 수임계약이 체결되어 있는 세무대리인과 상환금명세서 신고대행에 대한 수임계약이 체결되어 있어야 합니다.
- 3. ICL홈페이지에서 원천공제의무자가 신고대행 위임에 동의\*하면 세무대리인이 원천공제의무자를 대신하여 상환금명세서를 전자신고 할 수 있습니다.

<u>\* 사업자가 신고대행 위임을 동의(또는 취소)하는 방법 (p.3~4)</u>

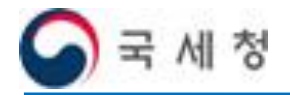

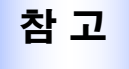

#### 사업자가 신고대행 위임을 동의(또는 취소)하는 방법 -(위임 동의)

접근 경로 : 홈 > 세무대리인 신고대행 위임 통합검색 🗸 주식회사 치린 님 안녕하세요, 로그아웃 마이페이지, 사이트맵 김색 화면확대 + - 기본 국세청 취업 후 학자금 상환 취업 후 학자금 상환안내 대출자 원천공제 의무자 장기미상환자 세무대리인 민원안내 알림마당 0 0 DO 원천공저 세무대리인 신고대행 위임 원천공제의무자 6 ☆ 홈>원천공제의무자>원천공제상환금신고>세무대리인 신고대행 위임 QUICK 6 원천공제상화금 신고 상환금명세서작성 ▷ 세무대리인 신고대행 위임 -상환금명세서변환 상환금명세세바옄조하 상환금 계산해보기 ---상환금납부계좌조회및변경 세무대리인 상호 (사업자변호) 위임사업장 상호 (사업자변호) 세무대리인 성명 위임 동의일자 위임 취소일자 위임·취소 통지내역조회 -<u>세무대리인신고대행위임</u> 홈페이지 이용안내 홍길동상사 111-11-11\*\*\* 주식회사 치린 8천공제상환금 납부 미술가 위임 149-88-01\*\*\* 원천공제분납부 2 고지·체납분납부 « < 1 > » 자주묻는질문 💿 원천공제상환내역 조회 국세상담센터 납부내역조회 126-1-4 고지내역조회 🕤 장학재단 서면고지송달내역조회 체납내역조회 Hometax. 환급금지급·충당이력조회 환급·충당통지내역조회 환급금신청이력조회

#### ••• 화면설명

본 화면은 원천공제의무자가 세무대리인에게 상환금명세서 신고 위임을 동의 또는 위임을 취소하는 화면입니다.

위임할 세무대리인 상호와 사업자번호, 세무대리인 성명, 그리고 위임 동의·취소 일자가 표시됩니다.

#### ••• 처리요령

우측의 위임 버튼을 눌러 위임을 동의 합니다.

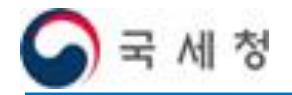

참 고

#### 사업자가 신고대행 위임을 동의(또는 취소)하는 방법 -(위임 취소)

#### 접근 경로 : 홈 > 세무대리인 신고대행 위임 주식회사 치린 님 안녕하세요. 로그아웃 마이페이지 사이트맵 통합검색 🗸 🗌 검색 화면확대 + - 기본 국세청 취업 후 학자금 상환 취업 후 학자금 상환안내 대출자 원천공제 의무자 장기미상환자 세무대리인 민원안내 알림마당 0 DO 원천공저 세무대리인 신고대행 위임 원천공제의무자 ▲ 홈 > 원천공제의무자 > 원천공제상환금신고 > 세무대리인 신고대행 위임 QUICK 8천공제상환금 신고 상환금명세서작성 ▶ 세무대리인 신고대행 위임 상환금명세서변환 상환금명세서내역조회 상환금 계산해보기 상환금납부계좌조회및변경 세무대리인 상호 위임사업장 상호 세무대리인 성명 위임 동의일자 위임 취소일자 위임·취소 통지내역조회 -(사업자번호) (사업자번호) <u>세무대리인신고대행위임</u> 홍길동상사 111-11-11\*\*\* 주식회사 치린 149-88-01\*\*\* 홈페이지 이용안내 8 원천공제상환금 납부 이슬가 2020-05-27 취소 원천공제분납부 2 고지·체납분납부 « < 1 > » 자주묻는질문 8 원천공제상환내역 조회 국세상담센터 남부대역조하 126-1-4 고지내역조회 서면고지송달내역조회 장학재단 체납내역조회 Hometax 환급금지급·충당이력조회 황금·춘당통지바역조하 환급금신청미력조회

#### ••● 화면설명

본 화면은 원천공제의무자가 세무대리인에게 상환금명세서 신고 위임을 동의 또는 위임을 취소하는 화면입니다.

#### ••• 처리요령

우측의 취소버튼을 눌러 위임 동의를 취소합니다.

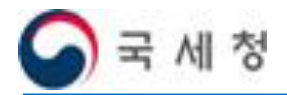

## 2. ICL홈페이지(www.icl.go.kr) 회원가입 및 로그인

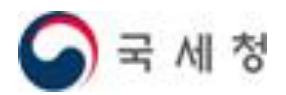

## 2. ICL홈페이지(www.icl.go.kr) 회원가입 및 로그인

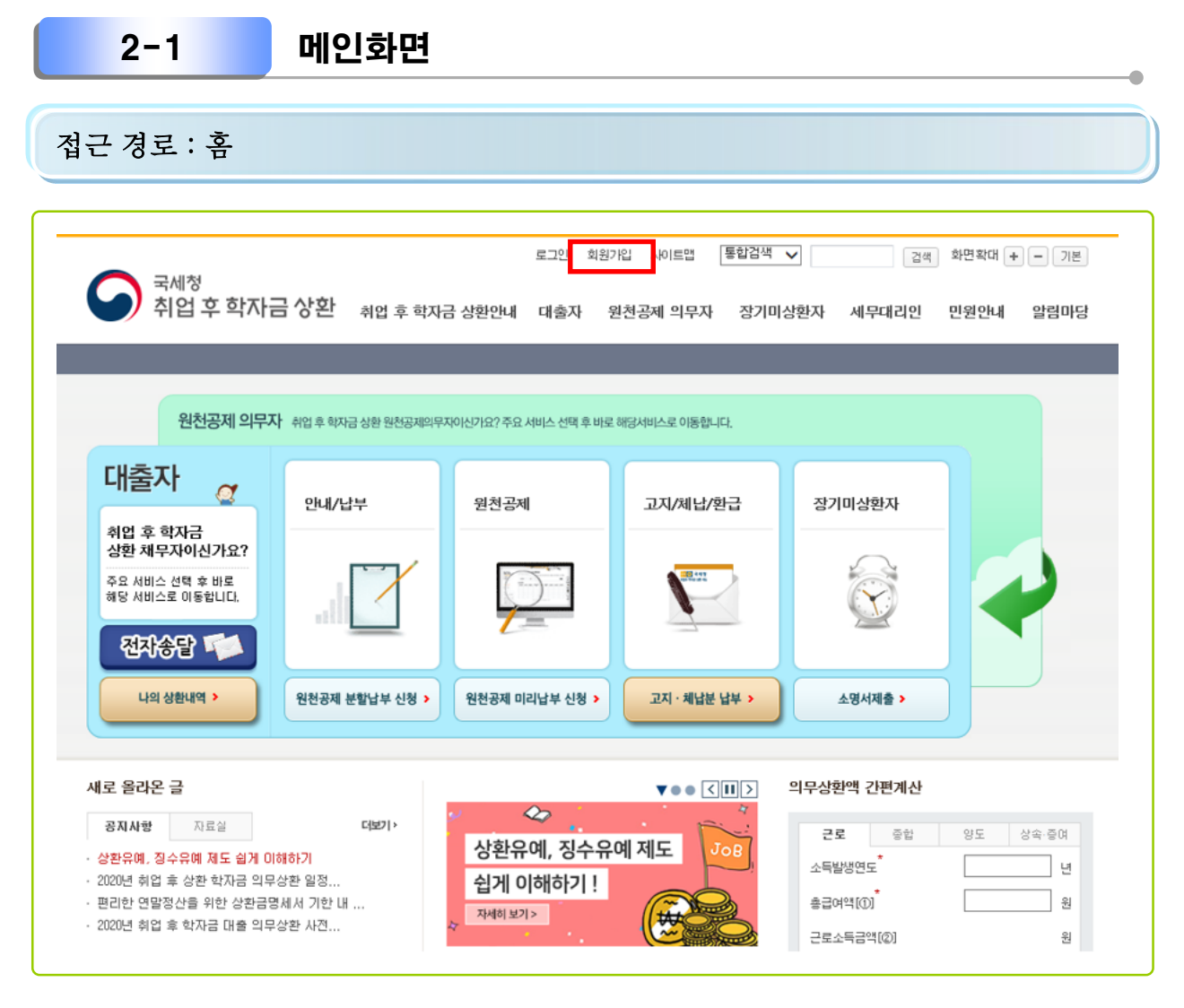

#### ••● 화면설명

국세청 취업 후 학자금 상환(ICL) 홈페이지 메인 화면입니다. 세무대리인이 아직 비회원인 경우 먼저 홈페이지 회원가입을 합니다.

#### ••• 처리요령

상단의 회원가입 버튼을 눌러 회원가입 페이지로 이동합니다.

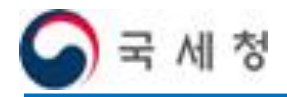

| 2-2                                                                                                    | 가입유형 선택                                                                                                    |                                         |
|----------------------------------------------------------------------------------------------------|----------------------------------------------------------------------------------------------------|-----------------------------------------|
| 섭근 경로 : 홈 >                                                                                                | 회원가입                                                                                                    |                                         |
| 국세청<br>취업 후 학자                                                                                             | 로그인 회원가입 사이트앱 통합검색 ✔ 결색 호<br>금상환 취업 후 학자금 상환안내 대출자 원천공제 의무자 장기미상환자 세무대리인 민                                                                                                    | 1면확대 + - 기본<br>1원안내 알림마당                |
| <sup>취업후 약자금 상환</sup><br>회원정보 🔊                                                                            | 이 이 이 이 이 이 이 이 이 이 이 이 이 이 이 이 이 이 이                                                                                                    | 17101                                   |
| <ul> <li>로그인</li> <li>아이디 찾기</li> <li>비밀번호 찾기</li> <li>회원가입</li> <li>공인인증서 안내</li> <li>공안인증서 등록</li> </ul> | <ul> <li>▲ 홈 &gt; 회원경로&gt; 회원</li> <li>1. 회원유형선택</li> <li>요. 회원신원확인</li> <li>요. 회원신원확인</li> <li>요. 회원신원확인</li> <li>요. 회원신원확인</li> <li>요. 회원전보입력</li> <li>소. 가입완료</li> <li>요. 회원신원확인</li> <li>요. 회원신원확인</li> <li>요. 회원전보입력</li> <li>소. 가입완료</li> <li>요. 회원신원확인</li> <li>요. 회원신원확인</li> <li>요. 회원전보입력</li> <li>소. 가입완료</li> <li>요. 회원신원확인</li> <li>요. 회원신원확인</li> <li>요. 회원전보입력</li> <li>소. 가입완료</li> <li>요. 회원신원 확인</li> <li>요. 회원신원 확인 원임 확인</li> <li>요. 회원신원 확인</li> <li>요. 회원신원 확인 원임 확인 원임</li></ul> |                                         |
|                                                                                                    | · 개인     · 개인/법인사업자       주민등록번호     사업자등록번호       · · · · · · · · · · · · · · · · · · ·                                                                                                    | 지주물는 질문<br>지주물는 질문<br>각색상담변력<br>126-1-4 |
|                                                                                                    | 다음                                                                                                    | Hometax,                                |

#### ••● 처리요령

원천공제의무자(사업자)와 기장대행 수임계약을 맺은 세무대리인의 사업자등록번호를 입력하고 다음 버튼을 누릅니다.

7

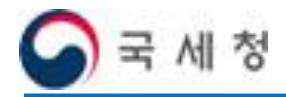

|                                                              | 본인인증<br>                                                                                                    |                                                                                               |
|--------------------------------------------------------------|----------------------------------------------------------------------------------------------------|-----------------------------------------------------------------------------------------------|
| 근 경로 : 홈 >                                                   | 회원가입                                                                                                    |                                                                                               |
|                                                              |                                                                                                    |                                                                                               |
|                                                              | 로그인 회원가입 사이트랩 통합검색 🗸 건석 화면 1                                                                                                    | 확대 + - 기분                                                                                     |
| 에 <sup>국세정</sup><br>취업 후 학자:                                 | 금 상환 취업 후 학자금 상환안내 대출자 원천공제 의무자 장기미상환자 세무대리인 민원                                                                                                    | 안내 알림마당                                                                                       |
|                                                              |                                                                                                    |                                                                                               |
|                                                              |                                                                                                    |                                                                                               |
|                                                              | allo                                                                                                    |                                                                                               |
| 취업후 학자금 상완                                                   | 회원가입                                                                                                    |                                                                                               |
| 회원정보 🔎 🧝                                                     | 회원가입을하시면 하지금 상환서비스를 받으실 수 있습니다.<br>중 중 > 회원경보 > 회원가입 > 회원가입 > 회원가 | 21                                                                                            |
| 0 로그인                                                        |                                                                                                    | QUICK                                                                                         |
| 이 아이디 찾기                                                     | 1. 회원유형선택 🎇 2. 회원산원확인 🤽 3. 회원정보입력 ዿ 4. 가입완료 🥁                                                                                                    |                                                                                               |
| 비밀번호 찾기                                                      |                                                                                                    |                                                                                               |
|                                                              |                                                                                                    | 상환금                                                                                           |
| ◎ 회원가입                                                       | <b>인증방법선택</b> 공인인증서                                                                                                    | 상환금<br>계산해보기                                                                                  |
| <ul> <li>회원가입</li> <li>공인인증서 안내</li> </ul>                   | 인증방법선택 공인인증서<br>                                                                                                    | 상환급<br>계산해보기                                                                                  |
| <ul> <li>회원가입</li> <li>공안민증서 안내</li> <li>공안민증서 등록</li> </ul> | 민중방법선택 공인인증서<br>취업 후 학자금 상환 일부 서비스는 개인정보보호를 위하여 반드시 공인인증서가 있어야 합니다.<br>→ 공인인증서 안내                                                                                                    | 상환금<br>개산해보기<br>▲<br>高례이지<br>이용인내                                                             |
| <ul> <li>회원가입</li> <li>공인인증서 안내</li> <li>공인인증서 등록</li> </ul> | 안중방법선택 공인인증서<br>취업 후 학자금 상환 일부 서비스는 개인정보보호를 위하여 반드시 공인인증서가 있어야 합니다.<br>▶ 중인인증서 안내<br>공인인증서는 가까운 은행, 우체국에서 범용 또는 금융거래용 인증서를 발급 받으실 수 있습니다.                                                                                                    | 상황급<br>개신해보기<br>휴페이지<br>이용인내                                                                  |
| <ul> <li>화원가입</li> <li>공인인증서 안내</li> <li>공인인증서 등록</li> </ul> | 안중방법선택 공인인증서<br>취업 후 학자금 상환 일부 서비스는 개인정보보호를 위하여 반드시 공인인증서가 있어야 합니다.<br>▶ 공인인증서 안내<br>공인인증서는 가까운 은행, 우체국에서 범용 또는 금융거래용 인증서를 받급 받으실 수 있습니다.                                                                                                    | 상태금 지신 역보가 지신 역보가 지신 역보가 지신 역보가 지신 역보가 지신 역보가 지신 역보가 지신 역보가 지신 역보 지난 역보 지난 역보 전 명인 대 지수 등는 질문 |
| <ul> <li>회원가입</li> <li>공인인증서 안내</li> <li>공인인증서 등록</li> </ul> | 안중방법선택 공인인증서<br>취업 후 학자금 상환 일부 서비스는 개인정보보호를 위하여 반드시 공인인증서가 있어야 합니다.<br>→ 공인인증서 안내<br>공인인증서는 가까운 은행, 우체국에서 범용 또는 금융거래용 인증서를 발급 받으실 수 있습니다.                                                                                                    | 상환경<br>지신해오기<br>유해이지<br>이용인내<br>지수품는 일문<br>국제 상담센터                                            |
| <ul> <li>회원가입</li> <li>공안인증서 안내</li> <li>공안인증서 등록</li> </ul> | 안중방법선택 공인인증서<br>취업 후 학자금 상환 일부 서비스는 개인정보보호를 위하여 반드시 공인인증서가 있어야 합니다.<br>▶ 공인인증서 안내<br>공인인증서는 가까운 은행, 우체국에서 범용 또는 금융거래용 인증서를 발급 받으실 수 있습니다.<br>● 사용가능 공인인증서                                                                                                    | 상태권<br>개선역보21<br>                                                                             |
| <ul> <li>화원가입</li> <li>공안인증서 안내</li> <li>공안인증서 등록</li> </ul> | 면증방법선택 공인인증서<br>취업 후 학자금 상환 일부 서비스는 개인정보보호를 위하여 반드시 공인인증서가 있어야 합니다.<br>▶ 공인인증서 안내<br>공인인증서는 가파운 은행, 우체국에서 법용 또는 금융거래용 인증서를 발급 받으실 수 있습니다.<br>● 사용가능 공인인증서<br>· 공인인증서(개인용) : 법용공인인증서, 금융기관용인증서<br>· 행정진자서명(GPKI) 인증서(개인용), 교육기관전자서명(NPKI) 인증서(개인용)                                                                                                    | 상원급<br>지산해보기<br>************************************                                          |
| <ul> <li>회원가입</li> <li>공안인증서 안내</li> <li>공안인증서 등록</li> </ul> | 안중방법선택 공인인증서<br>취업 후 학자금 상환 일부 서비스는 개인정보보호를 위하여 반드시 공인인증서가 있어야 합니다.<br>▶ 공인인증서 안내<br>공인인증서는 가까운 은행, 우체국에서 범용 또는 금융거래용 인증서를 발급 받으실 수 있습니다.<br>• 사용가능 공인인증서<br>• 공인인증서(개인용) : 범용공인인증서, 금융기관용인증서<br>• 행정전자서명(GPK)) 인증서(개인용), 교육기관전자서명(NPKI) 인증서(개인용)                                                                                                    | 상관금<br>제신역보기<br>유방이지<br>이용인데<br>고유당는 함문<br>구석상당전터<br>126-1-4<br>관 당하지만<br>다.<br>나이지는 Lix.     |

### ••● 처리요령

본인인증 버튼을 눌러 공인인증서로 본인인증을 합니다.

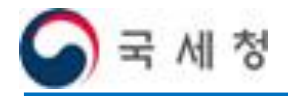

| 2-4                          | 회원정보입력                                                                                                    |                     |  |  |  |  |
|------------------------------|----------------------------------------------------------------------------------------------------|---------------------|--|--|--|--|
| 저그거리·호                       | کا دا عار ک                                                                                                    |                     |  |  |  |  |
| 집는 경도· 봄 /                   | 외전/[집                                                                                                    |                     |  |  |  |  |
|                              |                                                                                                    |                     |  |  |  |  |
|                              |                                                                                                    |                     |  |  |  |  |
|                              | 로그인 회원가입 사이트맵 통합검색 🗸 [건색] 화면확대 🕂 -                                                                                                    | 기본                  |  |  |  |  |
| 국세청<br>취업 호 학자금              | - <b>삿호</b> 치여 ㅎ 하지그 사하아내 대초지 의청고폐 이므지 자기미사하지 세므대기이 미의아내 이                                                                                         | FSINICE             |  |  |  |  |
|                              | · · · · · · · · · · · · · · · · · · ·                                                                                                    | 0-10                |  |  |  |  |
|                              |                                                                                                    |                     |  |  |  |  |
|                              |                                                                                                    |                     |  |  |  |  |
|                              |                                                                                                    |                     |  |  |  |  |
| 취업후 학자금 상환                   | 회원가입                                                                                                    |                     |  |  |  |  |
| 외원성모 🔎 🧝                     | 회원가입을 하시면 학자금 상환서비스를 받으실 수 있습니다.                                                                                                    |                     |  |  |  |  |
| ◎ 로그인                        |                                                                                                    | лск                 |  |  |  |  |
| ◎ 아이디 찾기                     | 1. 회원유형전택 🔐 2. 회원신원확인 💃 3. 회원정보입력 💁 4. 가입완료 🕍                                                                                                    |                     |  |  |  |  |
| <ul> <li>비밀번호 찾기</li> </ul>  | - 아키드에 개선                                                                                                    | 환금<br>해보기           |  |  |  |  |
| ○ 회원가입 ○ 고이이즈서 아내            | › 약관공의                                                                                                    | -                   |  |  |  |  |
| <ul> <li>공인인증서 등록</li> </ul> | [110 등 한지고 사회 초페이지] 이유에 관람 아파                                                                                                    |                     |  |  |  |  |
|                              | [위입 후 학자금 상환 홈페이지] 이용예 관한 약관 이용2대 제 1 장 총칙                                                                                                    |                     |  |  |  |  |
|                              | 제 1 조 (목적)<br>북,양함은, 월업 후 화장금 상황 훈련이지, 산이트 (이하) 당 샀이트(고)가, 제공한 등 모든, 서비스(이하, '서비스)일 자주된                                                            | 2는질문                |  |  |  |  |
|                              | 가입 것 이용으로, 의사 이용서와 등 사이트의 전다, 의구, 의심사용과 가다 일표한 사용을 유용합을 먹니므로<br>합니다.                                                                               | J'담센터               |  |  |  |  |
|                              | 제 2 조 (약관의 효력과 변경)<br>이 당시 비틀는 권하가 본 양란 내용에 동의하는 것을 조감으로 권하에게 서비스를 제공할 것이며, 권하가 분성<br>수도 사이트는 권하가 본 양란 내 문에는 의하는 것을 조감으로 권하에게 서비스를 제공할 것이며, 권하가 분성 | 1-1-4<br>9653854    |  |  |  |  |
|                              |                                                                                                    | n <sub>e</sub> tax, |  |  |  |  |
|                              | 이 아파 아파 가 아파 가 아파 가 아파 가 아파 가 아파 가 아파 가                                                                                                    |                     |  |  |  |  |
|                              |                                                                                                    |                     |  |  |  |  |
|                              | ▷ 정보입력<br>휴대전화, 전자메일(e-mail) 주소는 정보안내에 황용되는 중요한 자료이니 정확한 정보를 입력 바랍니다.                                                                              |                     |  |  |  |  |
|                              | ✔표시는 필수 압력 사항입니다.                                                                                                    |                     |  |  |  |  |
|                              | 상호명 홍길동상사                                                                                                    |                     |  |  |  |  |
|                              | 사업자등록번호 111-11-11+++                                                                                                    |                     |  |  |  |  |
|                              | ✓ 아이디 중복확인<br>★ 아이디는 6~20자내의 영문 대소문자, 숫자만 사용이 가능합니다.                                                                                               |                     |  |  |  |  |
|                              |                                                                                                    |                     |  |  |  |  |
|                              | <ul> <li>· 비밀번호는 10~15자의 영문 대소문자, 숫자, 특수문자만 사용이 가능합니다.</li> <li>· 비밀번호는 02= 프한 2017 이상 문자로 주변하여 사용하여 가능합니다.</li> </ul>                             |                     |  |  |  |  |
|                              | * 미말번호는 영문을 쏘업 2가지 미영 문자를 조업하며 사용해야 합니다. (베·영문자+숫자)<br>* 비밀번호는 3회 이상 동일한 문자 또는 연속된 문자를 사용하실 수 없습니다.                                                |                     |  |  |  |  |
|                              |                                                                                                    |                     |  |  |  |  |
|                              | ✓ 비밀변호확인 ★ 비밀번호의 정확한 입력 확인을 위해 다시 한번 입력해 주세요. ★ 비밀번호가 미지 알려되지 않으실 IFL                                                                              |                     |  |  |  |  |
|                              | · 해공인고가 하는 몸데지지 않았습니다.                                                                                                    |                     |  |  |  |  |
|                              |                                                                                                    |                     |  |  |  |  |
|                              | 사업장전화변호 전택 V                                                                                                    |                     |  |  |  |  |
|                              | ·····································                                                                                                    |                     |  |  |  |  |
|                              | 견자승달 이용여부       * 취업 후 학자금 상환 특별법 제33조의 2에 따라 서류를 전자적 방법으로 송달하며,<br>별도의 우편물은 발송하지 않으니 유의하시기 바랍니다.                                                  |                     |  |  |  |  |
|                              | 안내자료 수신여부 ☐ SMS □ 전자메일<br>※ 취업 후 학자금 상환 안내정보를 발송하는데 이용됩니다.                                                                                         |                     |  |  |  |  |
|                              | 다음 이전                                                                                                    |                     |  |  |  |  |

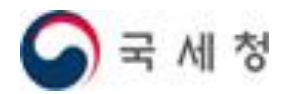

#### ● 항목설명

- 1) 아이디 : 사용할 아이디를 입력합니다.
- 2) 비밀번호, 비밀번호확인 : 사용할 비밀번호를 입력합니다.
- 3) 휴대전화번호 : 담당자 휴대전화번호를 입력합니다.
- 4) 전자메일주소 : 담당자 전자메일주소를 입력합니다.
- 5) 사업장전화번호 : 사업장 전화번호를 입력합니다.
- 6) 전자송달이용여부 : 전자송달 이용신청을 합니다.
- 7) 안내자료수신여부 : 안내자료를 수신할 매체를 선택합니다.

#### ••• 처리요령

필요한 정보를 입력하고 하단 다음 버튼을 누릅니다.

#### ••• 참고사항

전자송달 이용 여부나 안내자료 수신 여부는 원천공제의무자에게 해당되는 내용입니다. (세무대리인이 신고대행을 위해 회원가입하신 경우에는 해당하지 않습니다. 단, 원천공제의무자로서 전자고지 또는 안내 등을 원하시는 경우 체크하시면 됩니다.)

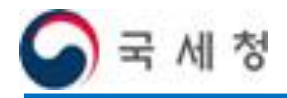

| 2-5                                                              | 가입완료                                                                               |              |
|------------------------------------------------------------------|------------------------------------------------------------------------------------|--------------|
| 접근 경로 : 홈 >                                                      | 회원가입                                                                               |              |
| 국세청<br>취업 후 학자                                                   | 로그인 회원개입 사이트맵 통합검색 V 건색 화면확대 +<br>금상환 취업 후 학자금 상환안내 대출자 원천공제 의무자 장기미상환자 세무대리인 민원안내 | - 기본<br>알림마당 |
| 취업후 약자금 상환<br><b>기타</b> ② 2000<br>이 시이트맵<br>이 이용역판<br>이 개인정보차리병침 | e 종<br>1. 회원유형선택                                                                   | Quick        |
|                                                                  | 정상적으로 가입 되었습니다.<br>로그인 하여 서비스를 이용하여 주시기 바랍니다.<br>확인 로그인 적인 주시기 바랍니다.               |              |

#### ••● 처리요령

회원가입이 완료되었습니다. 로그인 버튼을 눌러 로그인 합니다.

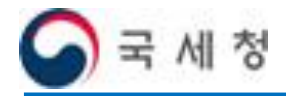

| <b>2-</b> 6                                                                   | 로그인                                                                                                    |
|-------------------------------------------------------------------------------|----------------------------------------------------------------------------------------------------|
| 접근 경로 : 홈 > 로                                                                 | 그인                                                                                                    |
| 국세청<br>취업 후 학자금 /                                                             | 로그인 회원가입 사이트맵 통합검색 V 검색 화면확대 + - 기본<br>강환 취업 후 학자금 상환안내 대출자 원천공제 의무자 장기미상환자 세무대리인 민원안내 알림마당                                                                                                    |
| 취업후 학자금 상환<br>회원정보 오<br>• 로그인<br>• 아이디 찾기                                     | 로그인<br>· 취업 후 학자금 상환 서비스의 일부 컨텐츠(이용안내/공지사할 등)를 제외하고는<br>리 기위를 해야만 이용할 수 있습니다                                                                                                    |
| <ul> <li>비밀번호 찾기</li> <li>회원가입</li> <li>공안인증서 안내</li> <li>공안인증서 등록</li> </ul> | ● 공인인증서는 가까운 은행, 우체국에서 범용 또는 금융거래용 인증서를 발급 받으실 수 있습니다.       ●         ● PC 보안 프로그램 이용여부를 선택한 후 적용을 클릭하십시오.       ●         ● PC방화벽 및 키보드보안 프로그램 이용 적용       ●         ● PC방화벽 및 키보드보안 프로그램 이용 적용       ●         ● 800인증서 로그인       ●                                                                                                    |
|                                                                               | ○주민등록번호       ●       ●       ●       ●       ●       ●       ●       ●       ●       ●       ●       ●       ●       ●       ●       ●       ●       ●       ●       ●       ●       ●       ●       ●       ●       ●       ●       ●       ●       ●       ●       ●       ●       ●       ●       ●       ●       ●       ●       ●       ●       ●       ●       ●       ●       ●       ●       ●       ●       ●       ●       ●       ●       ●       ●       ●       ●       ●       ●       ●       ●       ●       ●       ●       ●       ●       ●       ●       ●       ●       ●       ●       ●       ●       ●       ●       ●       ●       ●       ●       ●       ●       ●       ●       ●       ●       ●       ●       ●       ●       ●       ●       ●       ●       ●       ●       ●       ●       ●       ●       ●       ●       ●       ●       ●       ●       ●       ●       ●       ●       ●       ●       ●       ●       ●       ●       ●       ● |
|                                                                               | › 취업 후 학자금 상환 홈페이지를 처음 방문한 사용자는 회원가입을 해주세요. → 회원가입                                                                                                    |

#### ••● 처리요령

사업자등록번호를 입력하고 공인인증서로 로그인 합니다.

※ 상환금명세서를 신고하기 위해서는 공인인증서로 로그인 해야 합니다.

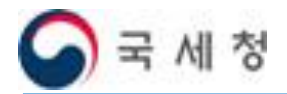

취업 후 학자금 상환 전산시스템

## 3. 신고대행을 위한 세무대리인 관리번호 로그인

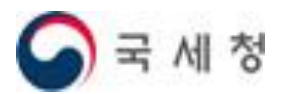

## 3. 신고대행을 위한 세무대리인 관리번호 로그인

메인화면 3 - 1접근 경로 : 홈 통합검색 🗸 홍김동상사님 안녕하세요 로그아운 마이페이지 사이트맨 검색 화면확대 + - 기본 군세첫 취업 후 학자금 상환 취업 후 학자금 상환안내 대출자 세무대리의 장기미상환자 민원안내 알림마당 원천공제 의무자 대출자 취업 후 학자금 상환 채무자이신가요? 주요 서비스 선택 후 바로 해당서비스로 이동합니다 원천공제 안내/통지 삭화금명세서제출 원천공제분납부 고지/체납/환급 의무자 🔲 통지내역 0건 📟 고지내역 🔀 제출내역 3건 应 납부내역 0건 0건 취업 후 학자금 상환 원천공제 의무자 🛕 체납내역 0건 이신가요? ■: 환급내역 024 주요 서비스 선택 후 바로 해당 서비스로 이동합니다. 통지내역 확인 ゝ 제출(상환금명세서) > 원천공제분 납부 > 납부(고지·체납분) > 새로 올라온 글 의무상환액 간편계산  $\mathbf{V} \bullet \bullet \mathbf{\langle II \rangle}$ 20 공지사항 자료실 더보기 > 종합 양도 상속·증여 근로 상환유예, 징수유예 제도 · 상환유예, 장수유예 제도 쉽게 미해하기 년 소득발생연도 · 2020년 취업 술 상황 한자금 의무상황 일정 쉽게 이해하기 ! · 편리한 연말정산을 위한 상환금명세서 기한 내 ... 총급여액[①] ] 원 자세히 보기 > ₩ · 2020년 취업 후 학자금 대출 의무상환 사전... 근로소득금액[②] 원

#### ••• 화면설명

공인인증서로 ICL홈페이지에 로그인 하면 나타나는 메인 화면입니다. 아직 세무대리인 관리번호로 로그인 하기 전이므로 원천공제의무자 화면이 나타납니다. 이 화면에서는 세무대리인 사업장의 원천공제 대상 채무자의 상환금명세서를 작성하여 제출할 수 있습니다.

#### ••• 처리요령

세무대리인이 원천공제의무자(사업자)의 상환금명세서를 신고하기 위해서는 우측 상단의 세무대리인 버튼을 눌러 세무대리인 로그인 화면으로 이동합니다.

(단, 원천공제의무자가 ICL홈페이지에서 상환금명세서 신고대행 위임 동의\*를 하여야 합니다.)

\* 원천공제의무자의 세무대리인 신고대행 위임 동의·취소 방법 상세 안내(p.3~4)

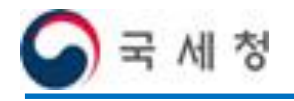

| 3-2                       | 세무                                                   | 대리인 관리번호 로그인 화면                                                                                                    |                                             |
|---------------------------|------------------------------------------------------|----------------------------------------------------------------------------------------------------|---------------------------------------------|
| 접근 경로 :                   | 홈 > 세무대                                              | 리인 > 세무대리인 로그인                                                                                                    |                                             |
| 6                         | <sup>국세청</sup><br>취업 후 학자금 상환                        | 홍길동상사님 안녕하세요. 로그아웃 마이페이지 사이트맵 통합검색 💌 김색 화면확대<br>취업 후 학자금 상환안내 대출자 원천공제 의무자 장기미상환자 세무대리인 민원안나                                         | (+ — 기본)<br>세 알림마당                          |
| <sup>취업후 역자를</sup><br>세무다 | <sup>금 상환</sup> 세 <sup>1</sup><br> 리인 <sub>Q</sub> 교 | 구대리인 로그인                                                                                                    |                                             |
| ● 정보관리<br>관리변:<br>관리변:    | 호로그인화면<br>호비밀번호등록                                    | <ul> <li>수임업체의 상환금명세서 신고를 위해서는 세무대리인 판리번호로 로그인해야하며, 계정 생성 및 권한 확인을 위해<br/>최초 로그인시 비밀변호 등록이 필요합니다.</li> <li>세무대리인 관리변호 로그인</li> </ul> | QUICK<br>ARE<br>Michalizat                  |
|                           |                                                      | 관리변호 로그인 비밀번호 로그인 비밀번호 등록/변경                                                                                                    | 출레이지<br>이용인내<br>고 (고)<br>지수물는 실문<br>126-1-4 |
|                           |                                                      |                                                                                                    | 😡 अध्यस्य<br>भिलान्धियः                     |

#### ••• 화면설명

세무대리인 관리번호로 세무대리인 로그인하는 화면입니다.

#### ••• 처리요령

세무대리인 관리번호 로그인이 처음이라면, 비밀번호 등록/변경 버튼을 눌러 비밀번호를 등록합니다.

(개인사업자인 세무대리인도 관리번호 로그인 비밀번호 등록 필요)

#### ••• 참고사항

공인인증서로 홈페이지 로그인한 세무대리인의 관리번호에만 비밀번호를 설정할 수 있습니다.(세무대리인 관리번호별로 수임업체의 상환금명세서 신고대행 권한이 부여되므로 별도로 비밀번호를 등록하셔야 합니다.)

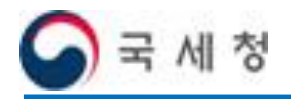

| 3-3                                                          | 세무대리인 관리번호 로그인 비밀번호 등록                                                                                                    |                                                                                             |
|--------------------------------------------------------------|----------------------------------------------------------------------------------------------------|---------------------------------------------------------------------------------------------|
| 접근경로:홈>                                                      | 세무대리인 > 관리번호 비밀번호 등록                                                                                                    |                                                                                             |
| 국 <sup>세청</sup><br>취업 후 학자금                                  | 홍길동상사님 안녕하세요. 로그아웃 마이페이지 사이트맵 통합검색 ▼ 건색 화면확대 건색 화면확대 전 추억 추면확대 전 추억 추면 확대 전 추억 추억 추억 추억 주 주 추억 주 주 주 주 주 주 주 주 주 주                                  | + - 기본<br>알림마당                                                                              |
| 취업후 학자급 상환<br>세무-대리인 이후<br>3 정보관리<br>관리번호로그인화면<br>관리번호비밀번호등록 | 관리번호 비밀번호 등록         응고 사무대리인 · 정보관리 · 관리번호비밀번호등록회면           • 수입업체의 상환급명세서 신고를 위해서는 세무대리인 관리번호로 로그인해야하며, 계정 생성 및 권한 확인을 위해 초 로그인시 비밀번호 등록이 필요합니다. | QUICK<br>थ्रिटेन<br>अधेन्न<br>म्रदेश्रीव्यग्र                                               |
|                                                              | •세무대리인 관리변호 비밀변호 최초 등록  관리변호  T12312  세 비밀변호  세 비밀변호 확인  전리번호 확인  관리번호 로그인화면                                                                        | ·<br>·<br>·<br>·<br>·<br>·<br>·<br>·<br>·<br>·<br>·<br>·<br>·<br>·<br>·<br>·<br>·<br>·<br>· |

#### ••● 화면설명

세무대리인 관리번호의 비밀번호를 등록하는 화면입니다.

#### ••● 처리요령

- 1) 관리번호와 신규 비밀번호를 입력하고 처리 버튼을 누릅니다.
- 2) 관리번호 로그인 화면으로 돌아갑니다.

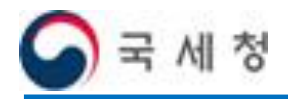

| 3-4                                                   | 세무대리인 관리번호 로그인                                                                                               |                                                           |
|-------------------------------------------------------|----------------------------------------------------------------------------------------------------|-----------------------------------------------------------|
| 접근 경로 : 홈 >                                           | 세무대리인 > 세무대리인 로그인                                                                                            |                                                           |
| 국세청<br>취업 후 학자금                                       | 홍길동상사님 안녕하세요. 로그아웃 마이페이지 사이트맵 통합검색 💌 검색 화면확대<br>금 상환 취업 후 학자금 상환안내 대출자 원천공제 의무자 장기미상환자 세무대리인 민원안다.           | + - 기본<br>내 알림마당                                          |
| <sup>취업후 학자금 상환</sup><br>세무대리인 <sub>Q</sub> QQ        | 세무대리인 로그인                                                                                                    |                                                           |
| <ul> <li>정보관리<br/>관리변호로그인화면<br/>관리변호비밀변호등록</li> </ul> | <ul> <li>수입업체의 상환금명세서 신고를 위해서는 세무대리인 관리번호로 로그인해야하며, 계정 생성 및 권한 확인을 위해<br/>최초 로그인시 비밀번호 등록이 필요합니다.</li> </ul> | QUICK<br>신방급<br>게산해보기                                     |
|                                                       | • 세무대리인 콴리번호 로그인<br>관리번호 T12312 비밀번호 ●●●●●●●●●●● 로그인<br>비밀번호 등록/변경                                           | 홍례이지<br>이동인내<br>고우물는질문                                    |
|                                                       |                                                                                                    | - २०४७४९९<br>126-1-4<br>⊕ ४६मास<br>भेजा <sub>ए</sub> ख्य, |
|                                                       |                                                                                                    |                                                           |

#### ••● 처리요령

세무대리인 관리번호와 비밀번호를 입력하고 로그인 버튼을 누르면 세무대리인 화면으로 이동합니다.

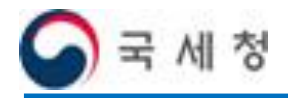

| 3-5                                                                                                    | 메인화면 - 세무대리인                                    |                                  |                                                                                              |                              |                                                                                  |  |  |  |
|----------------------------------------------------------------------------------------------------|-------------------------------------------------|----------------------------------|----------------------------------------------------------------------------------------------|------------------------------|----------------------------------------------------------------------------------|--|--|--|
| 접근 경로 : 홈(세                                                                                                    | 무대리인)                                           |                                  |                                                                                              |                              |                                                                                  |  |  |  |
| 국세청<br>취업 후 학자금                                                                                                    | <u>홍길동상사(m2n2)</u> 님 안날하세요<br>금 상환 취업 후 학자금 상환인 | : 로그아웃 마이페이지 사이트<br>바내 대출자 원천공제의 | 법 <sup>통합검색</sup> ✔<br>무자 장기미상환자 세무                                                          | 길써 화면확대 + =<br>대리인 민원안내 알림   | 기본                                                                               |  |  |  |
| 세무대리인<br>취업 후 학자금 상환<br>세무대리인 서비스                                                                                                    | 상환금명세서 작성                                       | 상환금명세서 변환                        | 상환금명세서 조회                                                                                    | 수임내역 조회                      |                                                                                  |  |  |  |
| 주요 서비스 선택 후 바로<br>해당서비스로 이동합니다.                                                                                                    |                                                 | C Timer                          |                                                                                              |                              |                                                                                  |  |  |  |
| 새로 올라온 글         공지사형       자료설         · 상환유예, 징수유예 제도 쉽게 이         · 2020년 취업 후 상환 학자금 의무         · 편리한 연말정산를 위한 상환금당         · 2020년 취업 후 학자금 대출 의무 | 다보기 ><br>하하기<br>상환 일정<br>세서 기한 내<br>상환 사진       | ♥<br>환유예, 징수유예 제도<br>네 이해하기 !    | <ul> <li>(1) 의무상환액 건</li> <li>근로</li> <li>소득발병연도</li> <li>초급여액(0)</li> <li>근로소득금액</li> </ul> | 편계산<br>중합 양도 상속 중<br><br>[2] | 2월<br>19<br>19<br>19<br>19<br>19<br>19<br>19<br>19<br>19<br>19<br>19<br>19<br>19 |  |  |  |

#### ••● 화면설명

세무대리인으로 로그인하면 나타나는 세무대리인 메인 화면입니다. 수임업체에 대한 상환금명세서 작성, 상환금명세서 변환, 상환금명세서 조회, 수임내역 조회 메뉴로 이동할 수 있는 버튼이 화면 중앙에 표시됩니다.

18

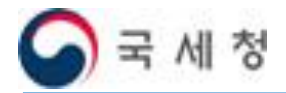

## 4. 세무대리인 수임내역 조회

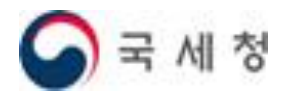

## 4. 신고대행 수임내역 조회

4-1

신고대행 수임내역 조회

#### 접근 경로 : 홈 > 신고대행 수임내역조회

| 국세청                                                       |                     |              |                |                 | _          |                                                                                                    |                                  |
|-----------------------------------------------------------|---------------------|--------------|----------------|-----------------|------------|----------------------------------------------------------------------------------------------------|----------------------------------|
| 🌒 취업 후 학자금                                                | 남상환 <sub>취업 후</sub> | 학자금 상환안내     | 대출자 원천공제       | 의무자 장기미상        | 환자 세무대     | 비리인 민원안내                                                                                                    | 알림미                              |
|                                                           |                     |              |                |                 |            |                                                                                                    |                                  |
|                                                           |                     |              |                | The second      | 12         |                                                                                                    |                                  |
|                                                           |                     |              |                | -0              |            |                                                                                                    |                                  |
|                                                           |                     |              |                |                 |            | The second second secon |                                  |
| 취업후 학자금 상환<br>세무대리인 ( ) ( ) ( ) ( ) ( ) ( ) ( ) ( ) ( ) ( | 신고내행 수              | 임내역 소화       | 2              |                 |            |                                                                                                    |                                  |
| <u> </u>                                                  |                     |              |                |                 | ☆ 홈>세독     | 무대리인 > 정보관리                                                                                                    |                                  |
| 원천공제상환금 신고                                                |                     |              |                |                 |            |                                                                                                    | QUICK                            |
| 상환금명세서작성<br>상환금명세서변환                                      | ◦ 사업자등록             | 변호선택         | ✓ 12           |                 |            | 검색                                                                                                    |                                  |
| 상환금명세서내역조회<br>토피내역조회                                      |                     |              | 122-8          | 3-21*** 인전***** |            |                                                                                                    | 상환금<br>계산해보기                     |
|                                                           | 🖸 신고대행 수            | 임내역 목록       |                |                 |            |                                                                                                    | -                                |
| 신고대행수임내역조회                                                |                     |              |                |                 |            |                                                                                                    | ズの時番                             |
| 관리번호로그인화면<br>과리버ㅎ비밀버ㅎ들로                                   | 사업자유형               | 사업자변호        | 상호명            | 상환금명세서          | 위임열자       | 위임동의현황                                                                                                    | 이용안내                             |
| 2021022104                                                | 법인사업자               | 149-81-63*** | (주) ***** 시스템  | <u>작성하기</u>     | 2020-05-15 | Y                                                                                                    | ~                                |
|                                                           | 법인사업자               | 122-83-21*** | 인천 ***** ***** | <u>작성하기</u>     | 2020-05-15 | Y                                                                                                    | 지수원는일문                           |
|                                                           | 법인사업자               | 215-83-55*** | 한국 *****       | <u>작성하기</u>     | 2020-05-15 | Y                                                                                                    | 126-1-4                          |
|                                                           | 법인사업자               | 451-85-01*** | (주) *****      | <u>작성하기</u>     | 2020-05-15 | Y                                                                                                    | () 장학재원<br>Hom <sub>e</sub> tax, |
|                                                           |                     |              |                |                 |            |                                                                                                    |                                  |

#### ••• 화면설명

메인화면에서 수임내역 조회 버튼을 누르면 상환금명세서 신고를 위임한 사업자 목록과 위임동의 여부를 확인할 수 있습니다.

(p.3~4 사업자가 신고대행 위임을 동의(또는 취소)하는 방법 참고)

#### ••• 참고사항

검색창에서 사업자등록번호를 선택하거나 직접 입력하여 사업자를 조회할 수 있습니다.

상환금명세서 작성하기 버튼을 눌러 해당 사업자의 상환금명세서 작성화면으로 바로 이동할 수도 있습니다.

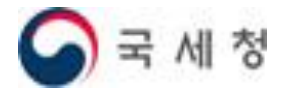

취업 후 학자금 상환 전산시스템

## 5. 상환금명세서 작성

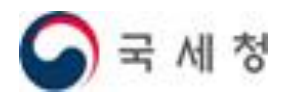

## 5. 상환금명세서 작성

### 5-1 상환금명세서 작성 – 기본사항 불러오기

#### 접근 경로 : 홈 > 상환금명세서 작성

| - 국세청                                | 홍길동상사(T12312) 넘                                                                    | 한녕하세요 로그아웃 마이퍼                                         | 이지 사이트맵 통합검색 🗸                        | 건석 화면              | 변확대 + - 기본          |
|--------------------------------------|------------------------------------------------------------------------------------|--------------------------------------------------------|---------------------------------------|--------------------|---------------------|
| 취업 후 학자금                             | 금 상 환 <sub>취업 후 학자금</sub>                                                          | 상환안내 대출자 응                                             | 원천공제 의무자 장기미성                         | 환자 세무대리인 민원        | 련안내 알림마당            |
|                                      |                                                                                    |                                                        |                                       |                    |                     |
|                                      |                                                                                    |                                                        | -                                     | 05                 |                     |
| 취업후 학자금 상완                           | 상화금명세서 직                                                                           | 성                                                      |                                       |                    |                     |
| 세무대리인 👷 📖                            | 취업후학자금상환금명세서를작성                                                                    | 합니다.                                                   | ☆ 斋 > 세무대리인 > 원천                      | 년공제상현금신고 > 상환금명세세직 | <b>č</b> 4          |
|                                      | . 사회그며세서의 기보정님                                                                     | 르 이려치는 치며이니다.                                          |                                       |                    |                     |
| 전전상세상환급 신고<br>상환금명세 서작성<br>상환금명세 서변환 | <ul> <li>정신임 성제자의 기본성도</li> <li>지급년 월을 입력하신 후 :</li> <li>의무자 기본사항을 불러 5</li> </ul> | 을 입력하는 외관입니다.<br>검색버튼을 클릭하시면 작성중<br>기 할 수 있습니다. (단, 개인 | 인 상환금명세서를 불러오거나<br>사업자인 경우 원천공제 의무가 S | !는 사업자등록번호를 선택)    | Çürek               |
| 상환금명세서내역조회                           |                                                                                    |                                                        |                                       |                    | 상황금<br>계산해보기        |
| 봉시내역소회                               | ◎ 지급년월 2020년                                                                       | 15<br>122-02-01 + + + 이처야초 초! .                        | 에 배송 깨는 사송며 이전으로 한                    | 검색                 |                     |
| ⊙ 정보관리                               | U NEMBELT                                                                          | 122 03 21                                              | · · · · · · · · · · · · · · · · · · · | 1                  |                     |
| 신고대행수임내역조회<br>과리번호로그인하면              |                                                                                    |                                                        |                                       |                    | 홈페이지<br>이용안내        |
| 관리번호비밀번호등록                           | ▷ 상환금명세서는 다                                                                        | 음과 같은 순서로 작성형                                          | PLICH.                                |                    | 2                   |
|                                      | ·채무자별 상환내역 작성                                                                      | ▶ ·오류겸증                                                | ▶▶ ·상환금 명세서 제출                        | ▶ ·접수증 확인          | 자주문는질문              |
| Guide                                |                                                                                    |                                                        |                                       |                    | 국세상담센터              |
| 나의 학자금상환 납부<br>: 고지분납부               | 🖸 의무자 기본사항                                                                         |                                                        |                                       |                    | 120-1-4<br>(국) 장학재단 |
| 국세청에서 취업후 학자금<br>상환 서비스 홈페이지에서       | 지급년월                                                                               |                                                        | 신고년월                                  |                    | Hometax.            |
| 전자신고를 신청한 납부자<br>가 본인의 고지서 내용을       | 신고구분 정기                                                                            | l ( 🔄 기한후신고 )                                          | 사업자등록번호                               |                    |                     |
| 조회하고 납부 하실 수 있<br>습니다.               | 법민명(상호)                                                                            |                                                        | 대표자명(성명)                              |                    |                     |
|                                      | 사업장소재지                                                                             |                                                        |                                       |                    |                     |
|                                      | 사업장전화변호                                                                            |                                                        |                                       |                    |                     |
|                                      | ✔ 휴대진화변호 선                                                                         | ₹ ∨ □                                                  |                                       |                    |                     |
|                                      | 전자우편주소                                                                             |                                                        |                                       |                    |                     |
|                                      | 환급금융기관 은                                                                           | 행선택 🔽                                                  | 환급예금종류                                |                    |                     |
|                                      | 환급계좌번호                                                                             |                                                        |                                       |                    |                     |
|                                      |                                                                                    |                                                        |                                       |                    |                     |

#### ••• 화면설명

상환금명세서의 기본사항을 입력하는 화면입니다.

#### ••• 처리요령

- 1) 지급년월 : 급여를 지급한 지급년월을 입력합니다.
- 2) 사업자등록번호 : 신고할 사업장의 사업자등록번호를 선택, 또는 입력합니다.
- 3) 검색 버튼을 누릅니다.

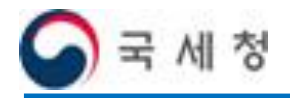

### 5-2 상환금명세서 작성 – 기본정보 입력

#### 접근 경로 : 홈 > 상환금명세서 작성

| 국세청<br>취업 후 학자금                                 | 금상환 <sub>취업 후 학자</sub>                              | 금상환안내 대출자 원                                 | 천공제 의무자 장기대                         | 기상환자 세무대리인 민원인         | 내 알림마당       |
|-------------------------------------------------|-----------------------------------------------------|---------------------------------------------|-------------------------------------|------------------------|--------------|
|                                                 |                                                     |                                             |                                     |                        |              |
|                                                 |                                                     |                                             |                                     |                        |              |
|                                                 |                                                     |                                             |                                     |                        |              |
| 취업후 학자금 상완                                      | 상환금명세서                                              | 작성                                          |                                     |                        |              |
| 제무대리인 👷                                         | 취업 후 학자금 상환금명세서를                                    | ·작성합니다.                                     | ☆ 홈 > 세무대리인 >                       | 원천공제상환금신고 > 상환금명세세작성   |              |
| 원천공제상환금 신고                                      | <ul> <li>상환금명세서의 기본</li> </ul>                      | 정보를 입력하는 화면입니다.                             |                                     |                        | QUICK        |
| 상환금명세서작성<br>상환금명세서변환                            | <ul> <li>지급년월을 입력하신</li> <li>의무자 기본사항을 통</li> </ul> | 후 겸색버튼을 클릭하시면 작성중?<br>러오기 할 수 있습니다. (단, 개인시 | 인 상환금명세서를 불러오거!<br>F업자인 경우 원천공제 의무: | 나<br>가 있는 사업자등록번호를 선택) | -            |
| 상환금명세서내역조회<br>특지비여조회                            | 7171491                                             | 100 07 J                                    |                                     |                        | 상환금<br>계산해보기 |
| · 저너머니                                          | <ul> <li>사업간등록변3</li> </ul>                         | 호 122-**-**** 인*** 🗸                        | 번호 또는 상호명 입력으로                      | L 찾기 검색                | -            |
| 신고대행수임내역조회                                      |                                                     |                                             |                                     |                        | 「和日本         |
| 관리번호로그인화면<br>관리번호비밀번호등록                         | 🖸 상환금명세서는                                           | 다음과 같은 순서로 작성합                              | 니다.                                 |                        | 2            |
|                                                 | . 캐모자벽 상화내역 :                                       | 자성 ▶ . 오르건증                                 | • · 산화금 명세서 제품                      | · 전스주 화이               | 자주물는질문       |
| (c.u.                                           | 제구지를 승근대 ㅋ                                          |                                             |                                     | E BTONE                | સ્મઇન્નસ     |
| Guide                                           | 🖸 의무자 기본사형                                          | t                                           |                                     |                        | 126-1-4      |
| : 고지분납부<br>근세최에서 최연을 하지금                        | 71-214.91                                           | 2020.07                                     | A 714 8                             | 2020.02                | Hometax      |
| 국제상에서 취급후 국사님<br>상환 서비스 홈페이지에서<br>저자시고를 시청한 난부자 | N 1 1 2 2 1                                         | 2020-07                                     | 0102                                | 100                    |              |
| 가 본인의 고지서 내용을<br>조회하고 납부 하실 수 있                 | 신고구문                                                | 영기 ( 기한투신고 )                                | 사업사용폭탄호                             | -                      | -            |
| 습니다.                                            | 법연령(강호)                                             | 21++++                                      | 내표사형(성험)                            | -Z.**                  |              |
|                                                 | 사입장조세지                                              | 0                                           |                                     |                        |              |
|                                                 | 고호대저하비호                                             |                                             |                                     |                        |              |
|                                                 | 지자은파즈소                                              | sm*** @**** pet                             |                                     |                        |              |
|                                                 | 환급금융기관                                              | 문행전별                                        | 환금예금종류                              |                        | -            |
|                                                 | 환급계좌번호                                              |                                             |                                     |                        | -            |
|                                                 | have been a second second second                    |                                             |                                     |                        |              |

#### ••• 화면설명

검색 버튼을 누르면 원천공제의무자(사업자) 기본사항이 조회되어 나타납니다. 참고로, 세무대리인은 환급 관련 정보를 입력할 수 없습니다.

#### ••• 처리요령

1) 담당자(상환금명세서 신고자) 휴대전화번호를 입력합니다.

2) 채무자별 상환내역 작성 버튼을 누릅니다.

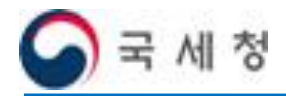

#### 5-3 채무자별 상환내역 작성

접근 경로 : 홈 > 상환금명세서 작성 > 채무자별 상환내역 작성

| o 🛪 | <b>2기</b> 성명 | ~             |     | 검색           | 정렬기준        | 성명         | ▼ 정렬       | o 원천공제일   | 12 적용      |
|-----|--------------|---------------|-----|--------------|-------------|------------|------------|-----------|------------|
| 선택  | 소득구분         | 주민등록번호        | 성명  | 원쳔공제<br>통지금액 | 전월미공제<br>금액 | 원천공제<br>금액 | 미월공제<br>금액 | 추가·미공제사유  | 원천공제일      |
|     | 근로소득         | 950203-****** | 김혜가 | 30,000       |             | 30, 000    |            | 00-해냥없음 🔽 | 2020-07-20 |
| 대상  | 자불러오기        |               |     |              |             |            | 대상자추가      | মেওসধ্য   | ·환금명세서내려받기 |

#### ••• 화면설명

채무자별 상환내역 작성 버튼을 누르면 채무자별 원천공제금액 등 상환내역을 입력하는 화면이 팝업으로 나타납니다. 원천공제의무자에게 통지한 원천공제 대상 채무자별 원천 공제금액 등이 미리 입력되어 있으며, 변동사항이 있는 경우 수정하여 입력할 수 있습니다.

#### • ● 처리요령

- 1) 대상자불러오기 버튼을 클릭하여 대상자정보를 조회합니다.
- 2) 채무자의 원천공제금액, 추가미공제사유, 원천공제일을 입력합니다.
- 3) 저장 버튼을 클릭하여 저장합니다.
- 4) 닫기 버튼을 눌러 화면을 팝업 화면을 종료합니다.
- 5) 상단 검색창에서 원천공제일을 입력한 후 적용 버튼을 클릭하면 채무자의 원천공제일을 일괄입력할 수 있습니다.

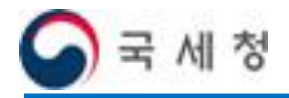

| 5-4                                                                                                    | 오류검증                                                                                                    | 통 및 제출                                                                                                    |
|----------------------------------------------------------------------------------------------------|----------------------------------------------------------------------------------------------------|----------------------------------------------------------------------------------------------------|
| 접근 경로 : 홈 >                                                                                                    | 상환금명세서                                                                                                    | 서 작성                                                                                                    |
|                                                                                                    |                                                                                                    |                                                                                                    |
| - 그세처                                                                                                    | 홍길동상사(T12312                                                                                                    | 2)님 안녕하세요 로그아웃 마이페이지 사이트맵 통합검색 🗸 건색 화면확대 + - 기본                                                                                                    |
| 취업 후 학자금                                                                                                    | 남 상환 <sub>취업 후 학자</sub>                                                                                              | 자금 상환안내 대 출 자 원천공제 의무자 장기미상환자 세무대리인 민원안내 알림마당                                                                                                    |
| <sup>취업후 핵자금 상환</sup><br>세무대리인 <sub>Q</sub>                                                                                                    | 상환금명세서<br>해입후학자금상환금명세색                                                                                               | · 작성<br>특작성합니다.                                                                                                    |
| <ul> <li>원천공제상환금 신고</li> <li>상환금명세서학성</li> <li>상환금명세서변환</li> <li>상환금명세서내역조회</li> <li>통지내역조회</li> <li>정보관리</li> <li>신고대철수입내역조회</li> <li>관리변호로기인화면</li> <li>관리변호로기인화면</li> </ul> | <ul> <li>상환금맹세서의 기본</li> <li>지급년월을 입력하신</li> <li>의무자 기본사항을 별</li> <li>지급년월</li> <li>지급년월</li> <li>사업자등록번:</li> </ul> | 환정보를 입력하는 화면입니다.<br>및 후 검색버튼을 클릭하시면 작성증인 상환금명세서를 불러오거나<br>불러오기 할 수 있습니다. (단, 개인사업자인 경우 원천공제 의무가 있는 사업자등록번호를 선택)<br>2020-07<br> 호 122-**-**** 인*** V 번호 또는 상호명 입력으로 찾기 감색<br>이용인데<br>(이용인데 |
| Guide<br>나의 학자금상환 납부<br>: 고지분납부                                                                                                    | ·채무자'                                                                                                    | 에지지<br>오류없이 검증이 완료되었습니다. 상환금명세서를 제출하시겠습니까?<br>확인 취소 성학재단                                                                                                    |
| 국세형에서 취업후 학사금<br>상환 서비스 홈페이지에서<br>전자신고를 신청한 납부자                                                                                                    | 신고구분                                                                                                    | 정기 ( 기한호시고 ) 사업자등록변호 122                                                                                                    |
| 가 본인의 고지서 내용을<br>조회하고 납부 하실 수 있                                                                                                    | 법인명(상호)                                                                                                    | 인**** 대표자명(성명) 조**                                                                                                    |
|                                                                                                    | 사업장소재지                                                                                                    | 21*** 인천광역시 ****                                                                                                    |
|                                                                                                    | 사업장전화변호                                                                                                    | : 0++++                                                                                                    |
|                                                                                                    | ✓ 휴대전화번호                                                                                                    | 전력 <b>~</b>                                                                                                    |
|                                                                                                    | 전자우편주소                                                                                                    | sm*** @****,net                                                                                                    |
|                                                                                                    | 환급금융기관                                                                                                    | 는행선택 ✓ 환급예금종류                                                                                                    |
|                                                                                                    | 환급계좌번호                                                                                                    |                                                                                                    |
|                                                                                                    | 채무자별상환내역적                                                                                                    | 작성 오류겸증 미리보기 상환금명세서제출                                                                                                    |

#### ••• 화면설명

채무자별 상환내역 작성 후 상환금명세서의 오류를 검증합니다. 오류검증 버튼을 누르면 작성한 상환금명세서의 오류내역을 검증합니다. 오류검증을 통과하면 상환금명세서 제출 팝업 창이 나타나며, 확인 버튼을 눌러 상환금명세서를 제출합니다.

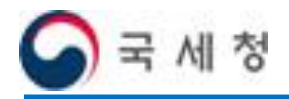

| 5-5                                                                                                    | 접수증 확인                                                                                                    |                                                                                       |                                        |                                                                                                    |
|----------------------------------------------------------------------------------------------------|----------------------------------------------------------------------------------------------------|---------------------------------------------------------------------------------------|----------------------------------------|----------------------------------------------------------------------------------------------------|
| 근경로:홈>성                                                                                                    | )환금명세서 작성                                                                                                    |                                                                                       |                                        |                                                                                                    |
|                                                                                                    |                                                                                                    |                                                                                       |                                        |                                                                                                    |
| 국 <sup>세청</sup><br>취업 후 학자금                                                                                        | 홍길동상사(T12312)님 인녕해세요 로<br>금 상환 취업 후 학자금 상환안내 미                                                                                                    | 그아웃 마이페이지 사이트맵 통합검<br>대 출 자 원천공체 의무자 장기                                               | 객 V 3면확대<br>김색 회면확대<br>미상환자 세무대리인 민원안내 | i + - 기본<br>세 알림마당                                                                                                    |
| <sup>취업후 학자금 상환</sup><br>세무대리인 <sub>Q</sub>                                                                        | 상환금명세서 작성<br>해입후 핵지금 상환금명세서를 작성합니다.                                                                                                    |                                                                                       |                                        |                                                                                                    |
| <ul> <li>원천공제상환금 신고</li> <li>상환금명세서작성</li> <li>상환금명세서변환</li> <li>상환금명세서변환</li> <li>통지내역조회</li> <li>정보관리</li> </ul> | <ul> <li>상환금명세서의 기본정보를 입력하는 회</li> <li>지급년월을 입력하신 후 검색버튼을 클릭<br/>의무자 기본사항을 불러오기 할 수 있습</li> <li>지급년월 2020-07</li> <li>사업자등록변호 [122-**-*****</li> </ul> | 면입니다.<br>태하시면 작성증인 상환금명세서를 불러오기<br>니다. (단. 개인사업자인 경우 원천콩제 의탁<br>인**** 🔽 번호 또는 상호명 입력으 | 1나<br>1나<br>2가 있는 사업자등록번호를 선택)<br>로 찾기 | Apple Apple Appl |
| 신고대행수임내역조회<br>관리번호로그인화면<br>관리번호비밀번호등록                                                                              | <ul> <li>상환금명세서는 다음과 같은 문</li> <li>·채무자별 상환내역 작성 ** ·오류검</li> </ul>                                                                                    | 는서로 작성합니다.<br>중 ▶ → 상환금 명세서 제                                                         | l출 ≫ 접수증 확인                            | 홈페이지<br>이용안내<br>고<br>자주봉는질문                                                                                                    |
| Guide<br>나의 학자금상환 납부                                                                                               | 의무자 기본사항                                                                                                    |                                                                                       |                                        | 국세상당센터<br>126-1-4<br>중 장학재단                                                                                                    |
| 국세청에서 취업후 학자금<br>상화 서비스 홈페이지에서                                                                                     | 지급년월 2020-07                                                                                                    | 신고년월                                                                                  | 2020-08                                | Hometax.                                                                                                    |
| 전자신고를 신청한 납부자<br>가 본인의 고지서 내용을                                                                                     | 신고구분 정기 ( 기한후                                                                                                    | 신고 ) 사업자등록변호                                                                          | 122-**-****                            |                                                                                                    |
| 조회하고 납부 하실 수 있<br>습니다.                                                                                             | 법인명(상호) 인****                                                                                                    | 대표자명(성명)                                                                              | 조**                                    |                                                                                                    |
|                                                                                                    | 사업장소재지 21*** 인천광역시                                                                                                    | ****                                                                                  |                                        |                                                                                                    |
|                                                                                                    | 사업장전화번호 0++-++++                                                                                                    |                                                                                       |                                        |                                                                                                    |
|                                                                                                    | ✔ 휴대전화변호 전택 ✔                                                                                                    | ]                                                                                     |                                        |                                                                                                    |
|                                                                                                    | 전자우편주소 sm**** @*****, no                                                                                                    | et                                                                                    |                                        |                                                                                                    |
|                                                                                                    | 환급금융기관 은행선택                                                                                                    | ▶ 환급예금종류                                                                              |                                        |                                                                                                    |
|                                                                                                    | 환급계좌변호                                                                                                    |                                                                                       |                                        |                                                                                                    |
|                                                                                                    |                                                                                                    |                                                                                       | 명세서 접수증 납부                             |                                                                                                    |

#### ••● 화면설명

상환금명세서 제출이 완료되면 접수내역을 확인할 수 있습니다. 접수증 버튼을 눌러 접수증을 확인합니다.

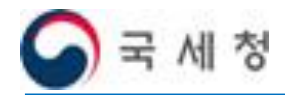

5-6 상환금명세서 접수증 출력

접근 경로 : 홈 > 상환금명세서 작성 > 접수증

| 접수내용                     |                                                       |                                          |                                |
|--------------------------|-------------------------------------------------------|------------------------------------------|--------------------------------|
| 접수변호                     | ICL-2020-122-2-00000011                               | 접수일시                                     | 2020-07-10 14:50:39            |
| 신고인명                     | 세무대리인(홍길*** - 이슬*)                                    |                                          |                                |
| 접수결과                     | 완료                                                    |                                          |                                |
| 서식명                      | 상환금명세서                                                |                                          |                                |
| 지급년윌                     | 2020-07                                               | 신고년윌                                     | 2020-08                        |
| 법인명(상호)                  | 인****                                                 | 사업자등록번호                                  | 122-**-****                    |
| 원천공제 인원                  | 1명                                                    | 원천공제 금액                                  | 30,000 운                       |
| 원천공제금액<br><sup>은행명</sup> | 납부관련내용                                                | 계좌번호                                     | 999****                        |
| 납부할금액                    | 30,000 원                                              | 납부기한                                     | 2020-07-10                     |
|                          | 위와 같이 접속<br>양환금명세서에 사전 작성된 항목<br>'과 다를 수 있으므로 원천공제의 5 | 수되었습니다.<br>및 조회된 원천공제 7<br>루자가 직접 확인 후 4 | ₩료는 작성편의를 위한 참고<br>₩정하시기 바랍니다. |
| 전자신고 시 성<br>자료로서 사실      |                                                       |                                          |                                |

#### ••• 화면설명

접수증 클릭 시 나타나는 팝업 화면입니다. '신고인명' 항목에 상환금명세서를 신고한 세무대리인 상호와 성명이 표시되는 것을 확인할 수 있습니다. 인쇄 버튼을 클릭하면 접수증이 출력됩니다.

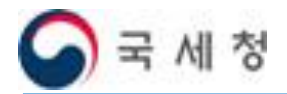

취업 후 학자금 상환 전산시스템

## 6. 상환금명세서 조회(수정신고 및 제출취소)

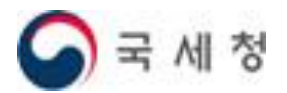

## 6. 상환금명세서 조회(수정신고 및 제출취소)

### 6-1 상환금명세서 내역 조회

| 중 국세청<br>취업 후 학자금                                                                                     | 금상횐             | 취업 후                                                | 학자금 상                                               | ইনদা দাক                                    |                                                                                        |                            |                      |                            |            |                                                                                                    |              |
|----------------------------------------------------------------------------------------------------|-----------------|-----------------------------------------------------|-----------------------------------------------------|---------------------------------------------|----------------------------------------------------------------------------------------|----------------------------|----------------------|----------------------------|------------|----------------------------------------------------------------------------------------------------|--------------|
|                                                                                                    |                 | 위접부                                                 | 949 3                                               | 31 0 1 1 30                                 | 다. 의청고레 이다.                                                                            | 지 자기                       | nistairi             | u u oru;                   | 101        | DI SI OL J                                                                                                    | otelnic      |
|                                                                                                    |                 |                                                     |                                                     | 신간에 제공 .                                    | 사 권신공제 의구/                                                                             | 4 37                       | 미성환지                 | r 제구네                      | 리인         | 인원인네                                                                                                    | 말씀마일         |
|                                                                                                    |                 | -                                                   |                                                     |                                             |                                                                                        |                            |                      |                            |            |                                                                                                    |              |
|                                                                                                    |                 |                                                     |                                                     |                                             |                                                                                        | 2. 34                      | -                    | it                         |            |                                                                                                    |              |
|                                                                                                    |                 |                                                     |                                                     |                                             |                                                                                        |                            |                      |                            |            |                                                                                                    |              |
| 취업후 학자금 상환                                                                                            | 사               | 화그며                                                 | 에서 대여                                               | Ħ                                           |                                                                                        | 8                          |                      | -                          |            |                                                                                                    |              |
| 세무대리인 👧                                                                                               | <b>0</b><br>원천공 | 신 B O'                                              | 데스티 머니 -                                            | ┓<br>·있습니다.                                 |                                                                                        |                            |                      |                            |            |                                                                                                    |              |
|                                                                                                    |                 |                                                     |                                                     |                                             | <mark>쇼</mark> 홈 > 세탁                                                                  | 루대리인 > 원                   | 천공제상환                | 금신고 > 상환금                  | 명세서니       | 역조회                                                                                                    | d ounce h    |
| 원천공제상환금 신고<br>상황금명세서작성                                                                                | · 상<br>· 산      | 환금명세서를<br>화금명세서를                                    | 한인터넷으로<br>방법화프로그                                    | 작성하시려면 '상환<br>랜으로 미용하며 시                    | ·금명세서 작성'메뉴를<br>고하시려면 '상황금명세                                                           | 클릭하세요.<br>서 벼화'메!          | → 상환금<br>금름 클릭하      | 8명세서작성<br>H세용              | 하글 며 제 *   | (出立)                                                                                                    | QUICK        |
| 상환금명세서변환                                                                                              |                 |                                                     |                                                     |                                             |                                                                                        |                            | 12 2 10              |                            | 2 8 6 7417 | ice                                                                                                    |              |
| 상환급명세서대역소회<br>통지내역조회                                                                                  |                 | ○ 신고년월                                              | 2017-07                                             | ~ 2020-08                                   |                                                                                        |                            |                      |                            |            | 검색                                                                                                    | 상환금<br>계산해보기 |
| O 정보관리                                                                                                |                 | • 사업자등                                              | 록변호                                                 | 신제                                          | 조우 지스테                                                                                 | 2명 입력으                     | 로 찾기                 | 1 '                        |            |                                                                                                    | -            |
| 신고대행수임내역조회                                                                                            |                 |                                                     | 1                                                   | 22-83-21*** 인천임<br>15-02-55+++ 하구혜          | 또는 지도함<br>존초등학교<br>유대학교                                                                |                            |                      |                            |            |                                                                                                    | 홈페이지<br>이용안내 |
| 관리번호보그인화면<br>관리번호비밀번호등록                                                                               |                 | 신고년월                                                | 지급년울                                                | 51-85-01*** (주)이                            | 릭디વ쇼<br>랜드이츠 압구정지점                                                                     | 그님                         | 시그바바                 | 신고자                        | 접수증        | 명세서                                                                                                    | 2            |
|                                                                                                    | ۲               | 2020-08                                             | 2020-07                                             | 122-**-****                                 | 인****                                                                                  | 정기                         | 전자                   | 세무대리인                      | -          | D                                                                                                    | 자주물는질문       |
| Guide                                                                                                 | 0               | 2020-07                                             | 2020-06                                             | 122-**-*****                                | 인****                                                                                  | 정기                         | 전자                   | 의무자                        | -          |                                                                                                    | 국세상담센터       |
| 나의 학자금상환 납부                                                                                           | 0               | 2020-06                                             | 2020-05                                             | 122-**-****                                 | 인****                                                                                  | 정기                         | 전자                   | 의무자                        | 22         |                                                                                                    | 126-1-4      |
|                                                                                                    | 0               | 2020-05                                             | 2020-04                                             | 122-**-****                                 | 인****                                                                                  | 정기                         | 전자                   | 의무자                        | -          |                                                                                                    | Hometax.     |
| : 꼬시분립부<br>구세처에서 치연충 하지고                                                                              |                 |                                                     | 2020-02                                             | 122-**-****                                 | 인****                                                                                  | 정기                         | 전자                   | 의무자                        |            |                                                                                                    |              |
| : 고지분입우<br>국세청에서 취업후 학자금<br>상환 서비스 홈페이지에서<br>적고시고를 시켜한 난보고                                            | 0               | 2020-04                                             | 2020-05                                             |                                             |                                                                                        | T1 71                      | 71 71                | 10 0 10 2001               | 00         |                                                                                                    |              |
| : 표시분입부<br>국세청에서 취업후 학자금<br>상환 서비스 홈페이지에서<br>전자신고를 신청한 납부자<br>가 본인의 고지서 내용을<br>지하지고 난부 하실 수 의         | 00              | 2020-04<br>2020-08                                  | 2020-03                                             | 110-**-****                                 | (주) ****                                                                               | 성기                         | EN                   | 제구네디킨                      | 1.00       | the second second second second second second second second second second second second second second second se |              |
| : 고시분입구<br>국세청에서 취업후 학자금<br>상환 서비스 홈페이지에서<br>전자신고를 신청한 납부자<br>가 본인의 고지서 내용를<br>조회하고 납부 하실 수 있<br>습니다. | 0 0 0           | 2020-04<br>2020-08<br>2020-05                       | 2020-03<br>2020-07<br>2020-04                       | 110-**-*****                                | (주) ****<br>(주) ****                                                                   | 정기<br>정기                   | 서면                   | 의무자                        |            |                                                                                                    |              |
| : 고지분입구<br>국세청에서 취업후 학자금<br>상환 서비스 홈페이지에서<br>전자신고를 신청한 납부자<br>가 본인의 고지서 내용을<br>조회하고 납부 하실 수 있<br>습니다. | 0 0 0 0         | 2020-04<br>2020-08<br>2020-05<br>2020-04            | 2020-03<br>2020-07<br>2020-04<br>2020-03            | 110-*******<br>110-********<br>110-******** | <ul> <li>(주) *****</li> <li>(주) *****</li> <li>(주) *****</li> </ul>                    | 정기<br>정기<br>정기             | 서면 서면                | 제구대디원<br>의무자<br>의무자        |            |                                                                                                    |              |
| : 고지분입구<br>국세청에서 취업후 학자금<br>상환 서비스 홈페이지에서<br>전자신고를 신청한 납부자<br>가 본인의 고지서 내용을<br>조회하고 납부 하실 수 있<br>습니다. | 000000          | 2020-04<br>2020-08<br>2020-05<br>2020-04<br>2020-04 | 2020-03<br>2020-07<br>2020-04<br>2020-03<br>2020-02 | 110<br>110<br>110<br>110                    | <ul> <li>(주) *****</li> <li>(주) *****</li> <li>(주) *****</li> <li>(주) *****</li> </ul> | 정기<br>정기<br>정기<br>정기<br>수정 | 신자<br>서면<br>서면<br>전자 | 제구대리권<br>의무자<br>의무자<br>의무자 |            |                                                                                                    |              |

#### ••• 화면설명

수임업체의 상환금명세서 신고내역을 조회하는 화면입니다.

#### ••• 처리요령

검색창에서 신고년월을 입력하고, 사업자등록번호를 선택 또는 직접 입력하여 원하는 수임업체의 상환금명세서를 조회합니다.

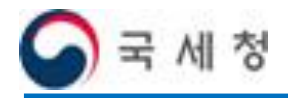

상환금명세서 제출취소1 6 - 2접근 경로 : 홈 > 상황금명세서 조회 > 제출취소(기한 내) 홍길동상사(T12312)님 안녕하세요 로그아웃 마이페이지 사이트맵 통합검색 🗸 검색 화면확대 + - 기본 국세청 취업 후 학자금 상환 취업 후 학자금 상환안내 대 출 자 원천공제 의무자 장기미상환자 세무대리인 민원안내 알림마당 1 . 취업후 학자금 상환 상환금명세서 내역 세무대리인 🔊 원천공제 상환금명세내역을 확인하실 수 있습니다. 출 홈 > 세무대리인 > 원천공제상환금신고 > 상환금명세세내 역조회 6 원천공제상환금 신고 · 상환금명세서를 인터넷으로 작성하시려면 '상환금명세서 작성' 메뉴를 클릭하세요. > 상환금명세서작성 QUICK · 상환금명세서를 변환프로그램으로 이용하며 신고하시려면 '상환금명세서 변환' 메뉴를 클릭하세요. > 상환금명세서변환 상환금명세서작성 -상환금명세서변환 웹 페이지 메시지 상환금명세세태역조회 상환금 계산해보기 통지내역조회 ○ 신고년월 검색 -• 사업자등록 제출취소하시면 제출된 상화금명세서는 삭제됩니다. 전보관리 신고대행수입내역조회 제출취소하시겠습니까? 홈페이지 이용안내 관리번호로그인화면 관리변호비밀변호등록 신고년윌 신고자 접수증 명세서 2 화이 취소 2020-08 세무대리인 ۲ 자주묻는질문 2 2020-07 2020-06 122-\*\*-\*\*\*\* 인\*\*\*\* 정기 전자 의무자 0 2 국세 상담센터 Guide 26-1-4 2020-05 0 2020-06 122-\*\*-\*\*\*\*\* 민\*\*\*\* 정기 전자 의무자 나의 학자금상환 납부 2 🕤 장학재단 : 고지분납부 2020-05 2020-04 정기 122-\*\*-\*\*\*\*\* 인\*\*\*\* 전자 의무자 2 Hometax. 국세청에서 취업후 학자금 상환 서비스 홈페이지에서 전자신고를 신청한 납부자 전자 2020-04 2020-03 122-\*\*-\*\*\*\*\* 인\*\*\*\* 정기 의무자 2 가 본인의 고지서 내용을 조회하고 납부 하실 수 있 « < 1 > » 습니다. 수정신고 납부 제출취소

#### ••● 화면설명

검색조건에 해당하는 상환금명세서 목록이 조회됩니다. 원하는 상환금명세서를 선택 하여 제출취소 버튼을 누르면 상환금명세서 제출을 취소할 수 있습니다.

#### ••• 참고사항

신고서 제출기한 내에 제출취소 버튼을 누르면 위와 같은 팝업창이 나타나고, 확인을 누르면 바로 삭제됩니다.

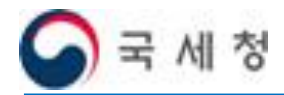

### 6-3 상환금명세서 제출취소2

접근 경로 : 홈 > 상환금명세서 조회 > 제출취소(기한 후)

| 상환금명세서 제출 취소 요청서                                                                                                    |                                                                                                    |  |  |  |  |  |  |  |  |
|----------------------------------------------------------------------------------------------------|----------------------------------------------------------------------------------------------------|--|--|--|--|--|--|--|--|
| 3 상환금명세서 제출 취소 요청 안내                                                                                                    |                                                                                                    |  |  |  |  |  |  |  |  |
| ④ 상환금명세서 제출<br>법정 납부기한 2주<br>제출 기한 이전에는                                                                                                    | : 기한 이후에 삭제사유 (이중신고, 귀속연월 오류, 신고대상이 아닌 신고 등)가 발생한 경우<br>이내에 취소 요청하실 수 있습니다.<br>E 취소 요청서 없이 바로 삭제됩니다.                                                              |  |  |  |  |  |  |  |  |
| > 상환금명세서 제를<br>취소하고자하는 상환금당                                                                                                    | 통 <b>취소 요청서 신청</b><br>경세서의 접수번호, 신고연월, 귀속연월, 사업자등록번호 등                                                                                                    |  |  |  |  |  |  |  |  |
| > 상환금명세시 제를<br>취소하고자하는 상환금당<br>해당항목을 확인하신 후<br>신고접수변호                                                                                        | 통 <b>취소 요청서 신청</b><br>경세서의 접수번호, 신고연활, 귀속연활, 사업자등록번호 등<br>"신청"을 누르시기 바랍니다.<br>ICL-2020-122-2-00000028                                                             |  |  |  |  |  |  |  |  |
| > 상환금명세시 제를<br>취소하고자하는 상환금당<br>해당항목을 확인하신 후<br>신고접수변호<br>신고접수변호                                                                              | <ul> <li>불 취소 요청시 신청</li> <li>행세서의 접수번호, 신고연활, 귀속연활, 사업자등록번호 등</li> <li>"신청"을 누르시기 바랍니다.</li> <li>ICL-2020-122-2-00000028</li> <li>2020-08</li> </ul>             |  |  |  |  |  |  |  |  |
| <ul> <li>&gt; 상환금명세서 제를<br/>취소하고자하는 상환금당<br/>해당항목을 확인하신 후</li> <li>신고접수변호</li> <li>신고년월</li> <li>기속년월</li> </ul>                             | <ul> <li>홈 취소 요청시 신청</li> <li>장세서의 접수변호, 신고연월, 귀속연월, 사업자등록변호 등<br/>"신청"을 누르시기 바랍니다.</li> <li>ICL-2020-122-2-00000028</li> <li>2020-08</li> <li>2020-07</li> </ul> |  |  |  |  |  |  |  |  |
| <ul> <li>&gt; 상환금명세시 제를<br/>취소하고자하는 상환금당<br/>해당항목을 확인하신 후</li> <li>신고접수변호</li> <li>신고년월</li> <li>기속년월</li> <li>사업자등록변호</li> </ul>            | 출 취 ∠ 요청시 신청<br>경세서의 접수변호, 신고연월, 귀속연월, 사업자등록번호 등<br>"신청"을 누르시기 바랍니다.<br>ICL-2020-122-2-00000028<br>2020-08<br>2020-07<br>122-******                               |  |  |  |  |  |  |  |  |
| <ul> <li>상환금명세시 제를<br/>취소하고자하는 상환금당<br/>해당항목을 확인하신 후</li> <li>신고접수변호</li> <li>신고년월</li> <li>거속년월</li> <li>사업자등록변호</li> <li>상호(성명)</li> </ul> | 출 취 ∠ 요청 시 신청<br>경제사의 접수번호, 신고연월, 귀속연월, 사업자등록번호 등<br>"신청"을 누르시기 바랍니다.<br>ICL-2020-122-2-00000028<br>2020-08<br>2020-07<br>122-********<br>0 ****                  |  |  |  |  |  |  |  |  |

#### ••• 화면설명

신고된 상환금명세서를 기한 후에 제출취소 요청하는 팝업 화면입니다.

#### ••• 참고사항

신고서 제출기한 이후 제출취소 버튼을 누르면 위와 같은 팝업창이 표시됩니다. 신청버튼을 누르면 세무서 담당자의 확인 후에 제출된 상환금명세서가 삭제됩니다.

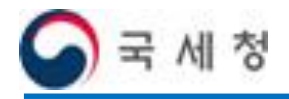

| <section-header><complex-block>접</complex-block></section-header>                                                                                                    | 6-4                            | 8      | 「완금     | 벙세         | 서 수성             | 신고1                   |         |         |                   |          |       |              |
|----------------------------------------------------------------------------------------------------|--------------------------------|--------|---------|------------|------------------|-----------------------|---------|---------|-------------------|----------|-------|--------------|
| <complex-block>         A C 3 C : À &gt; VÀPA B G M M A S Ó &gt; CA3 A DA         A C 3 C : À &gt; VÀPA B G M M A S Ó &gt; CA3 A DA         A C 3 C : À &gt; VÀPA B C 2 QUARA E ADOR OLDONO A MEM DE DE CO C U QUARA C 0 DE CO C C C C C C C C C C C C C C C C C C</complex-block>                                                                                                    |                                |        |         |            |                  |                       |         |         |                   |          |       |              |
| <complex-block>            æter de uter de uter</complex-block>                                    | 넙근 경로 : 홈 >                    | 상환     | 금명/     | 에서조        | 회 > 수정           | ]신고                   |         |         |                   |          |       |              |
| <complex-block>         ANT STATE       ANT AND CONTRACT       ANT AND CONTRACT       ANT A</complex-block>                                                                                                    |                                |        |         |            |                  |                       |         |         |                   |          |       |              |
| Statistic statistic is beginne in the series with the series withe series with the series with the series withe                                                                    |                                |        |         |            |                  |                       | (E217)  |         |                   | _        |       |              |
| <complex-block><ul> <li>Pick P Pick P Pi</li></ul></complex-block> | 🦰 국세청                          | 20     | 동길동상사(T | 12312) 남 ( | 안녕하세요, 로그마웃      | 마이페이지 사이트앱            | 통입심     | ~       |                   | 검색       | 화면확대  | + - 2        |
| <section-header><section-header>  Area was we was we was we was we was was was was was was was was was was</section-header></section-header>                                                                                                    | 🌒 취업 후 학자금                     | 급상환    | 취업 후    | 학자금 실      | 양환안내 대출기         | 자 원천공제 의무지            | 나 장기    | 기미상환지   | 세무대               | 리인       | 민원안내  | 알림미          |
| <section-header></section-header>                                                                                                    |                                |        |         |            |                  |                       |         |         |                   |          |       |              |
| <section-header><section-header><section-header><section-header><section-header><section-header><section-header><section-header></section-header></section-header></section-header></section-header></section-header></section-header></section-header></section-header>                                                                                                    |                                |        |         |            |                  |                       |         |         | 4                 | _        |       |              |
| <section-header><section-header><section-header><section-header><section-header><section-header><section-header></section-header></section-header></section-header></section-header></section-header></section-header></section-header>                                                                                                    |                                |        |         |            |                  |                       | 1. 180  | 0       |                   |          |       |              |
| <section-header><section-header><section-header><section-header><section-header><section-header><section-header></section-header></section-header></section-header></section-header></section-header></section-header></section-header>                                                                                                    |                                |        |         |            |                  |                       |         | 20      |                   |          |       |              |
| <section-header><section-header></section-header></section-header>                                                                                                    |                                |        |         |            |                  |                       |         |         |                   | 2        |       |              |
| <ul> <li>Active for any other production of the production of the</li></ul>                            | 치이호 하다고 사려니                    |        |         | אור ברוב   | -                |                       |         |         | -                 |          |       |              |
| ATURCION A Standardstand   A Standardstand A Standardstand   A Standardstand A St                                                                                                    | 에 집초 하시는 상황                    | 상      | 완금명/    | 에서 내       | 석                |                       |         |         |                   |          |       |              |
| • ★ > ₼ मिपियि 0, 9 स्रेडे आ रेडे अंग्रे अंग्रेड आ ता पार्ट् अंग्रेड आ ता पार्ट् अंग्रेड आ ता पार्ट अंग्रेड आ ता पार्ट् अंग्रेड आ ता पार्ट् अंग्रेड आ ता पार्ट् अंग्रेड आ ता पार्ट् अंग्रेड आ ता पार्ट् अंग्रेड आ ता पार्ट् अंग्रेड आ ता पार्ट् अंग्रेड आ ता ता पार्ट् अंग्रेड आ ता पार्ट् अंग्रेड आ ता पार्ट् अंग्रेड आ ता ता ता ता ता ता ता                                                                      | 체무대리인 👝📖                       | 원천공    | 제상환금명세니 | 1역을 확인하실 - | 누 있습니다.          |                       |         |         |                   |          |       |              |
| • 산건공세상품급 신고         · 상품급증세세성 않         · 상품급증세/ 변환         · 상품급증세/ 변환         · 상품급증세/ 변환         · 상품급증세/ 변환         · 상품급증세/ 변환         · · · · · · · · · · · · · · · · · · ·                                                                                                    | 24                             |        |         |            |                  | ☆ 홉 > 세무              | 대리인 > 원 | J천공제상환; | 음신고 > <b>상환</b> 금 | 음명 세 서 L | H역 조회 |              |
| 상관금영세서법광 성상<br>상관금영세서법광 성상<br>상관금영세서법광 성상금영세법 현환프로그램으로 이용하여 신고하시려면 '상환금영세법 변환' 매뉴를 클릭하세요. ' 상환금영세법관'         · 상환금영세서법광 성상<br>상환금영세서법학조회<br>동지내역조회         · 신고년월 2017-05 ~ 2020-06         · 신고년월 2017-05 ~ 2020-06         · 신고년월 지금년월 사업자등록변호 상호(법인명) 구분 신고방법 신고자 접수증 명세         · 신고년월 지급년월 사업자등록변호 상호(법인명) 구분 신고방법 신고자 접수증 명세         · 신고년월 지급년월 사업자등록변호 상호(법인명) 구분 신고방법 신고자 접수증 명세         · 신고년월 지급년월 사업자등록변호 성호(법인명) 구분 신고방법 신고자 접수증 명세         · 신고년월 지급년월 사업자등록변호 성호(법인명) · 구분 신고방법 신고자 접수증 명세         · 신고년월 지급년월 사업자등록변호 성호(법인명) · 구분 신고방법 신고자 접수증 명세         · 신고년월 지급년월 사업자등록변호 입용         · 신고년월 지급년월 사업자등록변호 상호(법인명) · 구분 신고방법 신고자 접수증 명세         · · · · · · · · · · · · · · · · · · ·                                                                                                    | 이 외치고리사례그 시고                   | AF     | 하그며게 거로 | 이디네이글      | · 자서숭니니러며 '사회    | 그며세세 자성'메노르 =         | 리송내이    | - A#13  | MACLINE           |          |       | OUICK        |
| 소환금형세서역성<br>상관금형세서법환<br>상관금형세서법환<br>상관금형세서법환<br>상관금형세서법환<br>상관금형세서법환<br>· 산고년월 2017-05 ~ 2020-06       · 상환금형세서변환·매뉴를 클릭하세요. · 상환금형세서변환·<br>· · · · · · · · · · · · · · · · · · ·                                                                                                     |                                | 01     |         | 20,213     | 9807462 82       | - 0 M/A 90 M/T = 2    |         | · 828   | 1841/198          |          |       |              |
| 상환금영세 서면환<br>상환금영세 서대역조회<br>통지대역조회         · 신고년월       2017-05 ~ 2020-06         · 사업자등록번호       122-63-21*** 인천양훈초! ♥ 번호 또는 상호명 입력으로 찾기         · 사업자등록번호       122-63-21*** 인천양훈초! ♥ 번호 또는 상호명 입력으로 찾기             · 사업자등록번호       122-63-21*** 인천양훈초! ♥ 번호 또는 상호명 입력으로 찾기             · · · · · · · · · · · · · · · · · · ·                                                                                                    | 상환금명세 서작성                      | · 상:   | 환금명세서를  | ; 변환프로_    | 1럼으로 미용하며 신.     | 고하시려면 '상환금명세시         | 네 변환' 메 | 뉴를 클릭히  | 세요. > 상감          | 환금명세시    | (변환   |              |
| 상환금형세/대역조회<br>통/지내역조회         • 전고면철       2017-05       2020-06         • 신고년철       2017-05       2020-06       世 또 또 상호명 입력으로 찾기         • 사업자등록번호       122-083-21*** 인천양훈초1 ) 변호 또는 상호명 입력으로 찾기       비 교         • 신고년철       지급년철       사업자등록번호       한 소호(법인명)       구분       신고반철       신고년철       지급년철       사업자등록번호       한 초(법인명)       구분       신고반철       신고년철       지급년철       사업자등록번호       한 초(법인명)       구분       신고반철       신고년철       지급년철       사업자등록번호       한 초(법인명)       구분       신고반철       신고년철       전 관 분       전 관 분       전 관 환       전 관 환       전 관 환       전 관 환       전 관 환       전 관 환       전 관 환       전 관 환       전 관 환       전 관 환       전 관 환       전 관 환       전 관 환       전 관 환       전 관 환       전 관 환       전 관 환       전 관 환       전 관 환       전 관 환       전 관 환       전 관 환 <t< td=""><td>상환금명세서변환</td><td></td><td></td><td></td><td></td><td></td><td></td><td></td><td></td><td></td><td></td><td></td></t<>                                                                                                    | 상환금명세서변환                       |        |         |            |                  |                       |         |         |                   |          |       |              |
| ● 신고년월       2017-05       2020-06       224         ● 사업자등록변호       122-83-21*** 인천양훈초! 한 번호 또는 상호명 입력으로 찾기       125-83-21*** 인천양훈초! 한 번호 또는 상호명 입력으로 찾기       125-83-21*** 인천양훈초! 한 번호 또는 상호명 입력으로 찾기         ● 사업자등록변호       122-83-21*** 인천양훈초! 한 번호 또는 상호명 입력으로 찾기       125-83-21*** 인천양훈초! 한 번호 또는 상호명 입력으로 찾기       125-83-21*** 인천양훈초! 한 번호 또는 상호명 입력으로 찾기         ● 시고년월       지급년월       사업자등록번호       상호(법인명)       7 분 신고방법       신고자       접수증 명세         ● 2020-08       2020-07       122-******       인****       정기       전자       비무대< 안                                                                                                    | 상환금명세서내역조회                     |        |         |            |                  |                       |         |         |                   |          |       | 상환금<br>계시네티기 |
| ● 小업자등록地호       122-03-21*** 인천양분초! ● 번호 또는 상호명 입력으로 찾기         ● 小업자등록地호       122-03-21*** 인천양분초! ● 번호 또는 상호명 입력으로 찾기                                                                                                    | 통지내역조회                         |        | ○ 신고년월  | 2017-05    | i ~ 2020-06      |                       |         |         |                   |          | 검색    | 게단에도기        |
| 실정관리       신고대행수입내역조회<br>관리번호로그인화면<br>관리번호리밀번호등록         신고년월       지급년월       사업자등록변호       상호(법인영)       구분       신고방법       신고자       접수증       영세서         ○       2020-08       2020-07       122       인+       정기       전자       의무자       관       ○         ○       2020-07       2020-06       122       인+       정기       전자       의무자       관       ○         ○       2020-06       122       인+       정기       전자       의무자       관       ○         ○       2020-06       122       인+       정기       전자       의무자       관       ○         ○       2020-05       2020-04       122       인+       정기       전자       의무자       관       ○         ○       2020-05       2020-04       122       인+       정기       전자       의무자       관       ○         ○       2020-05       2020-04       122       인+       정기       전자       의무자       관       ○         ○       2020-04       2020-03       122       인+       정기       전자       의무자       관       ○         ○ <td>○ 저너끼리</td> <td></td> <td>• 사업자등</td> <td>록변호</td> <td>122-83-21*** 인천양</td> <td><b>혼초! ↓</b> 번호 또는 상회</td> <td>명입력의</td> <td>으로 찾기</td> <td></td> <td></td> <td></td> <td></td>                                                                                                    | ○ 저너끼리                         |        | • 사업자등  | 록변호        | 122-83-21*** 인천양 | <b>혼초! ↓</b> 번호 또는 상회 | 명입력의    | 으로 찾기   |                   |          |       |              |
| 신고대행수입내여조회<br>관리번호로그의화면<br>관리번호로그의화면<br>관리번호로그의하면       ····································                                                                                                    | 이 영모만리                         |        |         |            |                  |                       |         |         |                   |          |       |              |
| 관리번호로그의화면       관리번호로그의화면       관리번호로그의화면       시고년 월       지급년 월       사업자등록번호       상호(법인명)       구분       신고방법       신고자       접수증       명세         ③       2020-08       2020-07       122       일+       정기       전자       세무대리인       월       ▲       제공원물       제공원물       제공원물       1       1       1       1       1       1       1       1       1       1       1       1       1       1       1       1       1       1       1       1       1       1       1       1       1       1       1       1       1       1       1       1       1       1       1       1       1       1       1       1       1       1       1       1       1       1       1       1       1       1       1       1       1       1       1       1       1       1       1       1       1       1       1       1       1       1       1       1       1       1       1       1       1       1       1       1       1       1       1       1       1       1       1       1       1       1       1 <th>신고대행수임내역조회</th> <th></th> <th></th> <th></th> <th></th> <th></th> <th></th> <th></th> <th></th> <th></th> <th></th> <th>홈페이지<br/>이용안내</th>                                                                                                    | 신고대행수임내역조회                     |        |         |            |                  |                       |         |         |                   |          |       | 홈페이지<br>이용안내 |
| 관리번호비밀번호등록       신고년철       지급년철       사업자등록번호       상호(법인영)       구분       신고방법       신고자       접수증       명세서         Guide       ○       2020-08       2020-07       122       인+       정기       전자       세무대리인       ····       ·····       ·····       ·····       ·····       ·····       ·····       ·····       ·····       ·····       ·····       ·····       ·····       ·····       ·····       ·····       ·····       ·····       ·····       ·····       ·····       ·····       ·····       ·····       ·····       ·····       ·····       ·····       ·····       ·····       ·····       ·····       ·····       ·····       ·····       ·····       ·····       ·····       ·····       ·····       ·····       ·····       ·····       ·····       ·····       ·····       ·····       ·····       ·····       ·····       ·····       ·····       ·····       ·····       ·····       ·····       ·····       ·····       ·····       ·····       ·····       ·····       ·····       ·····       ·····       ·····       ·····       ·····       ·····       ······       ·····       ·····       ······       ······       ·····       ······                                                                                                    | 관리번호로그인화면                      |        |         |            |                  |                       |         |         |                   |          |       |              |
| Guide       ○       2020-08       2020-07       122       인+       전기       전자       시무대리인       ?       ○       7478년 1         L 의 학자금상환 납부       ○       2020-06       122       인+       전기       전자       의무자       ?       ○       7478년 1         ·       2020-06       2020-05       122       인+       전기       전자       의무자       ?       ○       7478년 1         ·       2020-05       2020-05       122       인+       전기       전자       의무자       ?       ○       7478년 1         ·       2020-05       2020-04       122       인+       전기       전자       의무자       ?       ○       7478년 1         ·       2020-05       2020-04       122       인+       전기       전자       의무자       ?       ○       ·       ·       ·       ·       ·       ·       ·       ·       ·       ·       ·       ·       ·       ·       ·       ·       ·       ·       ·       ·       ·       ·       ·       ·       ·       ·       ·       ·       ·       ·       ·       ·       ·       ·                                                                                                    | 관리번호비밀번호등록                     |        | 신고년월    | 지급년월       | 사업자등록변호          | 상호(법인명)               | 구분      | 신고방법    | 신고자               | 접수증      | 명세서   | 2            |
| Guide       122 - ******       124 · ***       124 · ***       124 · ***       124 · ***       124 · ***       124 · ***       124 · ***       124 · ***       124 · ***       124 · ***       124 · ***       124 · ***       124 · ***       124 · ***       124 · ***       124 · ***       124 · ***       124 · ***       124 · ***       124 · ***       124 · ***       124 · ***       124 · ***       124 · ***       124 · ***       124 · ***       124 · ***       124 · ***       124 · ***       124 · ***       124 · ***       124 · ***       124 · ***       124 · ***       124 · ***       124 · ***       124 · ***       124 · ***       124 · ***       124 · ***       124 · ***       124 · ***       124 · ***       124 · ***       124 · ***       124 · ***       124 · ***       124 · ***       124 · ***       124 · ***       124 · ***       124 · ***       124 · ***       124 · ***       124 · ***       124 · ***       124 · ***       124 · ***       124 · ***       124 · ***       124 · ***       124 · ***       124 · ***       124 · ***       124 · ***       124 · ***       124 · ***       124 · ***       124 · ***       124 · ***       124 · ***       124 · ***       124 · ***       124 · ***       124 · ***       124 · ***       124 · ***       124 · ***       124 · ***                                                                                                    |                                |        | 2020-08 | 2020-07    | 122-**-*****     | 9I****                | 적기      | 저자      | 세무대리인             | 02       | B     |              |
| Guide       0       2020-07       2020-06       122       인       정기       전자       의무자       값       1       2       2       2       2       2       2       2       2       2       2       2       2       2       2       2       2       2       2       2       2       2       2       2       2       2       2       2       2       2       2       2       2       2       2       2       2       2       2       2       2       2       2       2       2       2       2       2       2       2       2       2       2       2       2       2       2       2       2       2       2       2       2       2       2       2       2       2       2       2       2       2       2       2       2       2       2       2       2       2       2       2       2       2       2       2       2       2       2       2       2       2       2       2       2       2       2       2       2       2       2       2       2       2       2       2       2 <td></td> <td><math>\cup</math></td> <td>2020 00</td> <td>2020 01</td> <td></td> <td>C</td> <td>0/1</td> <td>2.74</td> <td>70 - F 61 61 62</td> <td>12</td> <td></td> <td>ATELEE</td>                                                                                                    |                                | $\cup$ | 2020 00 | 2020 01    |                  | C                     | 0/1     | 2.74    | 70 - F 61 61 62   | 12       |       | ATELEE       |
| UPD 여자금상한 납부       2020-06       2020-05       122       인       전기       전자       의무자       관       1         2 2020-06       2020-05       122       인       정기       전자       의무자       관       1         2 2020-05       2020-04       122       인       정기       전자       의무자       관       1         2 2020-04       2020-03       122       인       정기       전자       의무자       관       1         3 2020-04       2020-03       122       인       정기       전자       의무자       관       1         400                                                                                                    | Guida                          | 0      | 2020-07 | 2020-06    | 122-**-****      | 인****                 | 정기      | 전자      | 의무자               | 2        |       | 국세상담센터       |
| 나의 학자급상환 납부       : 고지분납부       ····································                                                                                                    | Guide                          | 0      | 2020-06 | 2020-05    | 122-**-*****     | 01****                | 적기      | 져자      | 의무자               | 02       | B     | 126-1-4      |
| ○     2020-05     2020-04     122     0     0     0     0     0     0     0     0     0     0     0     0     0     0     0     0     0     0     0     0     0     0     0     0     0     0     0     0     0     0     0     0     0     0     0     0     0     0     0     0     0     0     0     0     0     0     0     0     0     0     0     0     0     0     0     0     0     0     0     0     0     0     0     0     0     0     0     0     0     0     0     0     0     0     0     0     0     0     0     0     0     0     0     0     0     0     0     0     0     0     0     0     0     0     0     0     0     0     0     0     0     0     0     0     0     0     0     0     0     0     0     0     0     0     0     0     0     0     0     0     0     0     0     0     0     0     0     0     0     0                                                                                                    | 나의 학자금상환 납부<br>: 고지부당부         | 0      | 2020 00 | 2020 00    |                  |                       | 0/1     | 2/4     | 44/4              | 1        |       | 😪 장학재단       |
| 상환 사비스 홈페이지에서 전자신고를 신청한 납부자 가 본인의 고지서 내용을 조합하고 납부 하실 수 있습니다                                                                                                    | 국세청에서 취업후 학자금                  | 0      | 2020-05 | 2020-04    | 122-**-****      | 인****                 | 정기      | 전자      | 의무자               | 2        |       | Hometax,     |
| 가 본인의 고지서 내용을<br>조회하고 납부 하실 수 있<br>습니다.                                                                                                    | 상환 서비스 홈페이지에서<br>전자신고를 신청한 납부자 | 0      | 2020-04 | 2020-03    | 122-**-****      | 인****                 | 정기      | 전자      | 의무자               | 2        |       |              |
| 조회하고 납부 하실 수 있                                                                                                    | 가 본인의 고지서 내용을                  |        |         |            |                  |                       |         |         |                   |          |       |              |
| 습니다.                                                                                                    | 조회하고 납부 하실 수 있                 |        |         |            |                  | « < 1 > »             |         |         |                   |          |       |              |
| 스켓시키 나브 계속원소                                                                                                    | 습니다.                           |        |         |            |                  |                       |         |         |                   |          |       |              |
|                                                                                                    |                                |        |         |            |                  |                       |         | - I     | 수정신고              | 남부 1     | 태충취소  |              |
|                                                                                                    |                                |        |         |            |                  |                       |         |         |                   |          |       |              |

\_ \_

#### ••● 화면설명

검색조건에 해당하는 상환금명세서 목록이 조회됩니다. 원하는 상환금명세서를 선택 하여 수정신고 버튼을 누르면 신고기한이 지난 상환금명세서에 대해 수정신고를 할 수 있습니다.

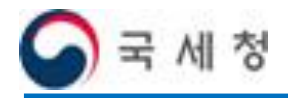

6-5 상환금명세서 수정신고2

#### 접근 경로 : 홈 > 상환금명세서조회 > 수정신고서 작성

| 🦰 국세청                                            | 홍길동상사(T12312)                                                             | )님 안녕하세요 로그아웃 마이페이                                              | 지 사이트맵 통합검색                      | ✔ 검색 화{                     | 변확대 + 🗕 기본        |  |  |  |
|--------------------------------------------------|---------------------------------------------------------------------------|-----------------------------------------------------------------|----------------------------------|-----------------------------|-------------------|--|--|--|
| 취업 후 학자금                                         | 금 상환 <sub>취업 후 학자</sub>                                                   | 금 상환안내 대 출 자 원침                                                 | 천공제 의무자 장기대                      | 비상환자 세무대리인 민원               | 원안내 알림마딩          |  |  |  |
| 취업후 학자금 상환<br>세무대리의 , ) ()                       | 상환금명세서<br>해외후 학자급 신환금명세셔제                                                 | <u>작성</u>                                                       |                                  |                             |                   |  |  |  |
| <u> </u>                                         |                                                                           |                                                                 | ▲ 홈 > 세무대리인 >                    | 원천공제상환금신고 > <b>상환금명세서</b> 적 | 각성                |  |  |  |
| 원천공재상환금 신고<br>상환금명세서작성<br>상환금명세서변환<br>사한금명세서변환   | <ul> <li>상환금명세서의 기본</li> <li>지급년월을 입력하신</li> <li>의무자 기본사항을 별</li> </ul>   | 정보를 입력하는 화면입니다.<br>후 검색비튼을 클릭하시면 작성중인<br>편오기 할 수 있습니다. (단, 개인사) | 상환금명세서를 불러오거니<br>업자인 경우 원천공제 의무기 | 나<br>가 있는 사업자등록번호를 선택)      | QUICK             |  |  |  |
| 통지내역조회<br>5 정보관리                                 | <ul> <li>○ 지급년월 2020-06 ○ 신고년월</li> <li>○ 사업자등록번호 122-**-*****</li> </ul> |                                                                 |                                  |                             |                   |  |  |  |
| 신고대행수임내역조회<br>관리번호로그인화면<br>관리번호비밀번호등록            | ≥ 상환금명세서는                                                                 | 다음과 같은 순서로 작성합니                                                 | .lCł.                            |                             | 홈페이지<br>이용안내<br>2 |  |  |  |
|                                                  | ·채무자별 상환내역 3                                                              | 작성 ▶ ·오류검증                                                      | ▶ · 상환금 명세서 제를                   | 출 ▶ · 접수증 확인                | 자주물는질문            |  |  |  |
| Guide                                            | 🖸 의무자 기본사형                                                                | it .                                                            |                                  |                             | 국세상담센터<br>126-1-4 |  |  |  |
| : 고지분납부                                          | 71 구1 : 4 약                                                               |                                                                 | 11 7 1 4 91                      |                             | Homatax           |  |  |  |
| 국제경에서 취급은 약사금<br>상환 서비스 홈페이지에서<br>제피시고를 시청한 난보파  | 시급연활                                                                      |                                                                 | 신고년철                             |                             |                   |  |  |  |
| 전자전교을 전용한 급부자<br>가 본인의 고지서 내용을<br>조치하고 난부 최상 스 의 | 신고구분                                                                      | 수성                                                              | 사업자등록변호                          | 122-**-*****                |                   |  |  |  |
| 습니다.                                             | 법인명(상호)                                                                   | 인****                                                           | 대표자명(성명)                         | 조**                         |                   |  |  |  |
|                                                  | 사업장소재지                                                                    | 21*** 인천광역시 ****                                                |                                  |                             |                   |  |  |  |
|                                                  | 사업장전화번호                                                                   | 0**-***                                                         |                                  |                             |                   |  |  |  |
|                                                  | ✓ 휴대전화변호                                                                  | 선택 🗸 📃 -                                                        |                                  |                             |                   |  |  |  |
|                                                  | 전자우편주소                                                                    | sm*** @****.net                                                 |                                  |                             |                   |  |  |  |
|                                                  | 환급금융기관                                                                    | 는행선택 🗸                                                          | 환급예금종류                           |                             |                   |  |  |  |
|                                                  | 환급계좌변호                                                                    |                                                                 |                                  |                             |                   |  |  |  |
|                                                  | 채무자별상환내역주                                                                 | 14                                                              |                                  |                             |                   |  |  |  |

#### ••• 화면설명

검색창에서 신고년월을 입력하고 검색버튼을 누르면 상환금명세서 최초 작성 시와 마찬가지로 원천공제의무자 기본사항을 불러 옵니다.

상환금명세서 작성과 동일한 방법으로 수정신고를 합니다.